DR. ALVIN'S PUBLICATIONS

# DATA WRANGLING WITH R

### BY DR. ALVIN ANG

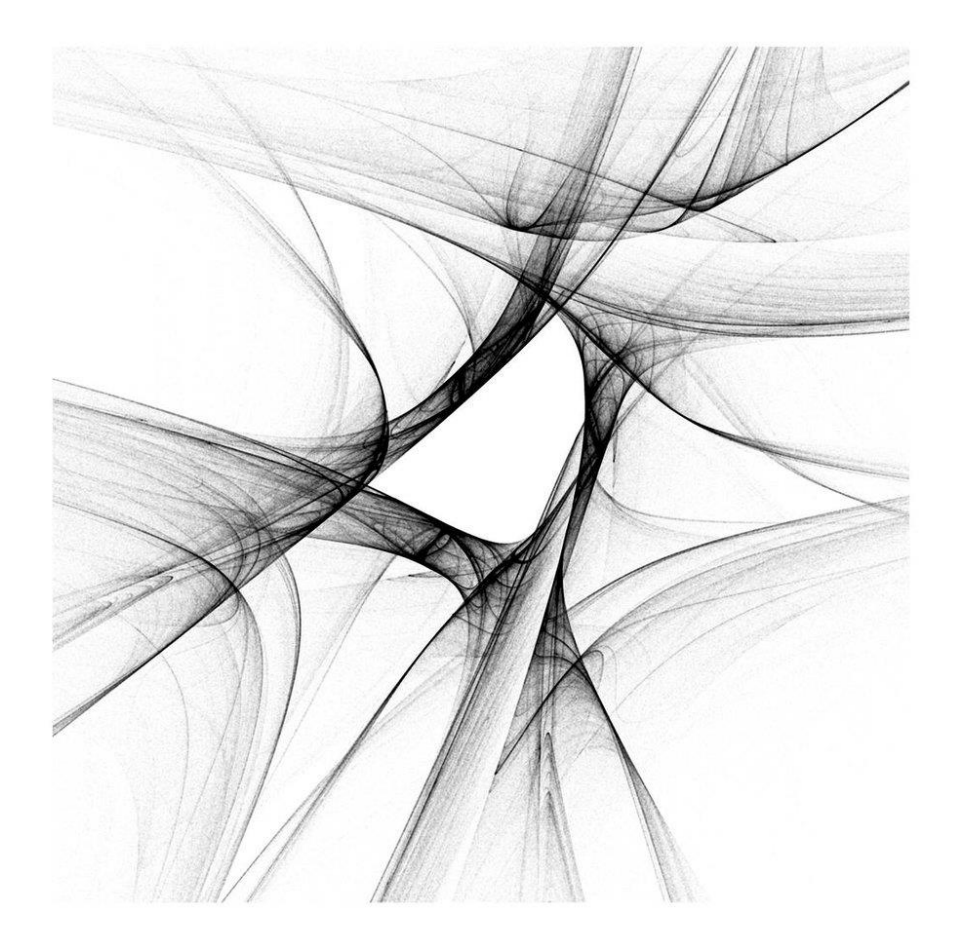

#### TABLE OF CONTENTS

| Table          | e of Contents                                                                                                    | 2                                                |
|----------------|----------------------------------------------------------------------------------------------------|--------------------------------------------------|
| I. I           | Data Wrangling using Core R                                                                                                    | 4                                                |
| <b>A.</b>      | Set your Working Directory to your Downloads Folder<br>L. Check Your Current Working Directory                                                                                                    | <b>4</b><br>4                                    |
| B.             | Wrangling Weather.csv         Import CSV         Slice Out Column using Subset         Check Which Rows Have NAs         Compute the Average Ozone Level in the Month of May         Filter Out All NAs in the Month of May         Output as CSV                                                                                                    | <b>5</b><br>5<br>6<br>7<br>8<br>9<br>0           |
| C.             | Wrangling Mtcars       1         Slicing Out mpg / am / wt Columns       1         Previewing Heads and Tails       1         Slicing out mpg / hp columns       1         Output as CSV       1         Filter All the mpg > 15 and am = 1       1         Filter Out only mpg and am columns with am = 1 (automatic)       1         Summary of Mtcars Subset       1         Create a Table from Mtcars AM Columns       1 | <b>1</b><br>1<br>2<br>3<br>4<br>5<br>6<br>7<br>8 |
| <i>II. I</i>   | Data Wrangling Using Tidyverse1                                                                                                    | 9                                                |
| А.<br>В.<br>С. | Reading in CSV                                                                                                    | 9<br>0<br>2                                      |
| <b>D.</b>      | <b>Filtering Data</b>                                                                                                    | <b>3</b><br>3                                    |
| <b>E.</b>      | Filter Data Based on Multiple Conditions2Filter Out 2017 and 20182Filter Out 2018 and Dengue Type2Filter out 2018 and Dengue Type2Another Way to Filter Out 2018 and Dengue Type2                                                                                                    | <b>4</b><br>5                                    |
| <b>F.</b>      | Handling Missing Values in Dengue.csv Dataset       2         Show All NAs in "number" column       2         Another Way of Showing All NAs in All Columns       2         Showing All NO NAs (filled columns) now       2                                                                                                    | 7<br>7<br>7<br>8                                 |
| G.             | Mutate Data2                                                                                                    | 9                                                |

#### **2** | P A G E

| н.    | Filter, Mutate then Plot                                       |    |
|-------|----------------------------------------------------------------|----|
| 1.    | Dengue.csv                                                     |    |
| 2.    | Another Example for Filter, Mutate then Plot (Vaccination.xls) |    |
| 3.    | Filter, Mutate then Export to CSV                              |    |
| 4.    | Using Gather to Pivot DAta                                     | 33 |
| ١.    | Joins                                                          | 34 |
| 1.    | Left Join                                                      | 35 |
| 2.    | Right Join                                                     |    |
| 3.    | Inner Join                                                     |    |
| 4.    | Full Join                                                      |    |
| J.    | Groupby                                                        | 39 |
| к.    | Removing Column                                                | 40 |
| 1.    | Removing the 'height' Column                                   | 41 |
| 2.    | Rename the 'name' Column                                       | 42 |
| L.    | Differences between Tibble vs Dataframe                        | 43 |
| 1.    | Tibble                                                         | 43 |
| 2.    | Dataframe                                                      | 44 |
| 3.    | As Tibble                                                      | 45 |
| 4.    | Comparing Conversion                                           | 46 |
| 5.    | Comparing Structure (STR)                                      | 47 |
| 6.    | Comparing Retrieving Columns                                   | 48 |
| 7.    | Comparing Display                                              | 49 |
| About | The Author                                                     | 50 |
| Abo   | ut Dr. Alvin Ang                                               | 50 |

#### **3** | P A G E

#### I. DATA WRANGLING USING CORE R

| ts  | Session Build Deb     | ug Profile Tools | Help                          |
|-----|-----------------------|------------------|-------------------------------|
| Ē   | New Session           |                  | 🛛 🔚 👻 Addins 👻                |
|     |                       |                  |                               |
| nsi | Terminate R           |                  |                               |
| ou  | Restart R             | Ctrl+Shift+F10   | un 🚺 🖙 Source 🖌 🗏 🧉           |
| ad  | Set Working Directory | •                | To Source File Location R     |
| -   | –<br>Load Workspace   |                  | To Files Pane Location Da     |
| a   | Save Workspace As     |                  | Choose Directory Ctrl+Shift+H |
| ır, | Clear Workspace       |                  |                               |
| a   | Quit Session          | Ctrl+Q           |                               |
|     |                       |                  |                               |

#### A. SET YOUR WORKING DIRECTORY TO YOUR DOWNLOADS FOLDER

1. CHECK YOUR CURRENT WORKING DIRECTORY

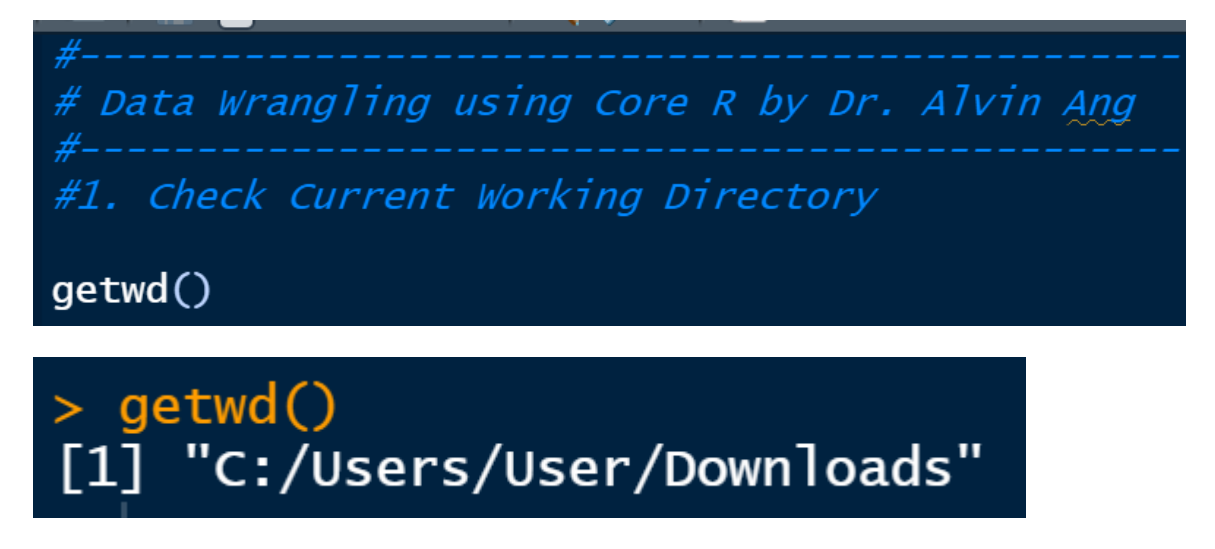

#### 4 | PAGE

#### **B. WRANGLING WEATHER.CSV**

1. IMPORT CSV

https://www.alvinang.sg/s/weather.csv

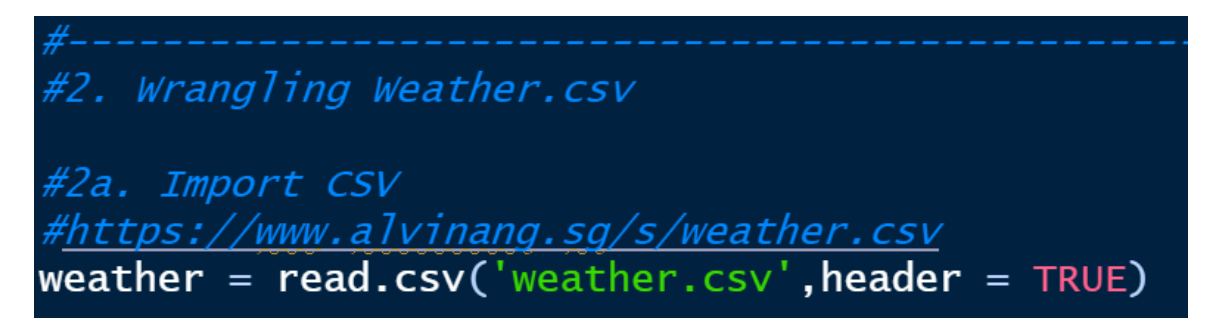

|   | Data+      | +Wrangling+u  | sing+Core+R+b    | oy+ ×       | weather |         |     | - | Environment History Connections Tutorial            |
|---|------------|---------------|------------------|-------------|---------|---------|-----|---|-----------------------------------------------------|
|   | <b>⊨</b> ⇒ | 🚛 🛛 🍸 Filte   | er               |             |         | Q       |     |   | 🕣 🔚 🔛 Import Dataset 🔹 🌒 187 MiB 🔹 🞻 🛛 🗮 List 👻 📿 🗸 |
|   |            | Ozone 🗘       | Solar.R 🗘        | Wind 🗘      | Temp 🗘  | Month 🗘 | Day | ÷ | R 🔹 📫 Global Environment 🔹 🔍                        |
|   |            | 41            | 190              | 7.4         | 67      | 5       |     | 1 | Data                                                |
|   |            | 36            | 118              | 8.0         | 72      | 5       |     | 2 | 💽 weather 153 obs. of 6 variables 📃                 |
|   |            | 12            | 149              | 12.6        | 74      | 5       |     | 3 |                                                     |
|   |            | 18            | 313              | 11.5        | 62      | 5       |     | 4 |                                                     |
|   |            | NA            | NA               | 14.3        | 56      | 5       |     | 5 |                                                     |
|   |            | 28            | NA               | 14.9        | 66      | 5       |     | 6 |                                                     |
|   |            | 23            | 299              | 8.6         | 65      | 5       |     | 7 |                                                     |
|   |            | 19            | 99               | 13.8        | 59      | 5       |     | 8 |                                                     |
|   |            | 8             | 19               | 20.1        | 61      | 5       |     | 9 |                                                     |
| s | howing     | 1 to 10 of 15 | 63 entries, 6 to | otal column |         |         |     |   |                                                     |

#### **5** | P A G E

#### 2. SLICE OUT COLUMN USING SUBSET

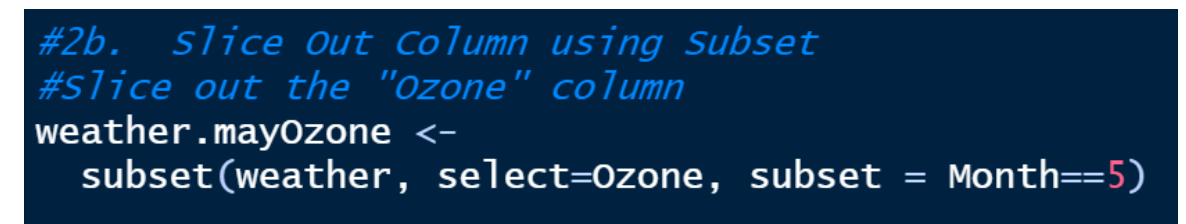

| ¦+by+… ×   | weathe        | r.mayOzone 🛛    | w» -      | Enviro | onment | History     | Connectio | ns Tute   | orial        |        |   |            |
|------------|---------------|-----------------|-----------|--------|--------|-------------|-----------|-----------|--------------|--------|---|------------|
| <b>←</b> ⇒ | 🔎 📍 🕇 Filter  | ્વ              |           | 🕋      | - 2    | Import Dat  | taset 👻 🍕 | ) 168 MiB | - 💉          |        |   | List - C - |
| ^          | Ozone 🗘       |                 |           |        | 👊 Glo  | bal Environ | ment -    |           |              |        | Q |            |
| 1          | 41            |                 |           | Data   |        |             |           |           |              |        |   |            |
| 2          | 36            |                 |           | 🕟 we   | ather  |             | 1         | 53 obs    | . of 6 van   | iables |   |            |
| 3          | 12            |                 |           | 💽 we   | ather  | .mayOzo     | ne 3      | 1 obs.    | of 1 vari    | able   |   |            |
| 4          | 18            |                 |           |        |        |             |           |           |              |        |   |            |
| 5          | NA            |                 |           |        |        |             |           |           |              |        |   |            |
| 6          | 28            |                 |           |        |        |             |           |           |              |        |   |            |
| 7          | 23            |                 |           |        |        |             |           |           |              |        |   |            |
| 8          | 19            |                 |           |        |        |             |           |           |              |        |   |            |
| 9          | 8             |                 |           |        |        |             |           |           |              |        |   |            |
| 10         | A1 A          |                 |           |        |        |             |           |           |              |        |   |            |
| Showing    | 1 to 10 of 31 | entries, 1 tota | l columns |        |        |             |           |           |              |        |   |            |
| Console    | Terminal      | Background      | obs 🖌 🔚 🗖 | Files  | Plots  | Packages    | s Help    | Viewer    | Presentation |        |   |            |

#### **6** | P A G E

#### 3. CHECK WHICH ROWS HAVE NAS

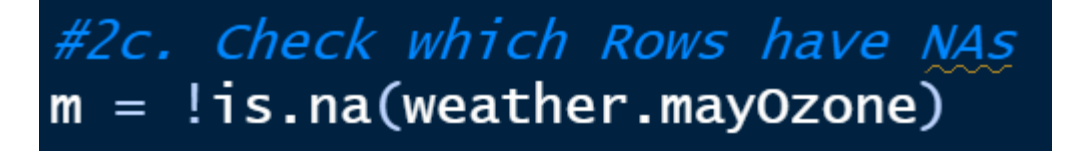

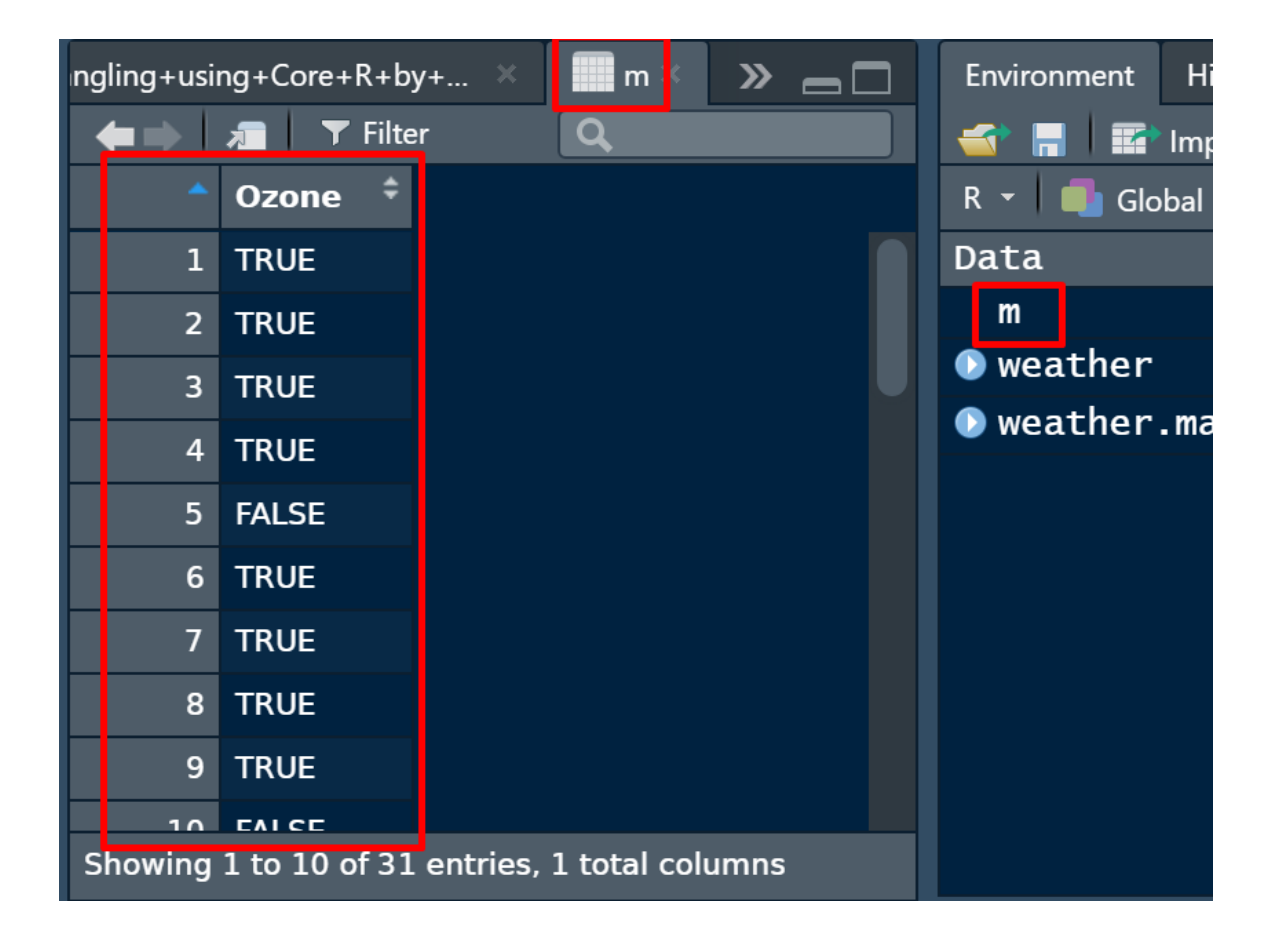

#### 7 | PAGE

#### 4. COMPUTE THE AVERAGE OZONE LEVEL IN THE MONTH OF MAY

#2d. Compute the average Ozone level in the month of May
mean(weather.mayOzone[m])

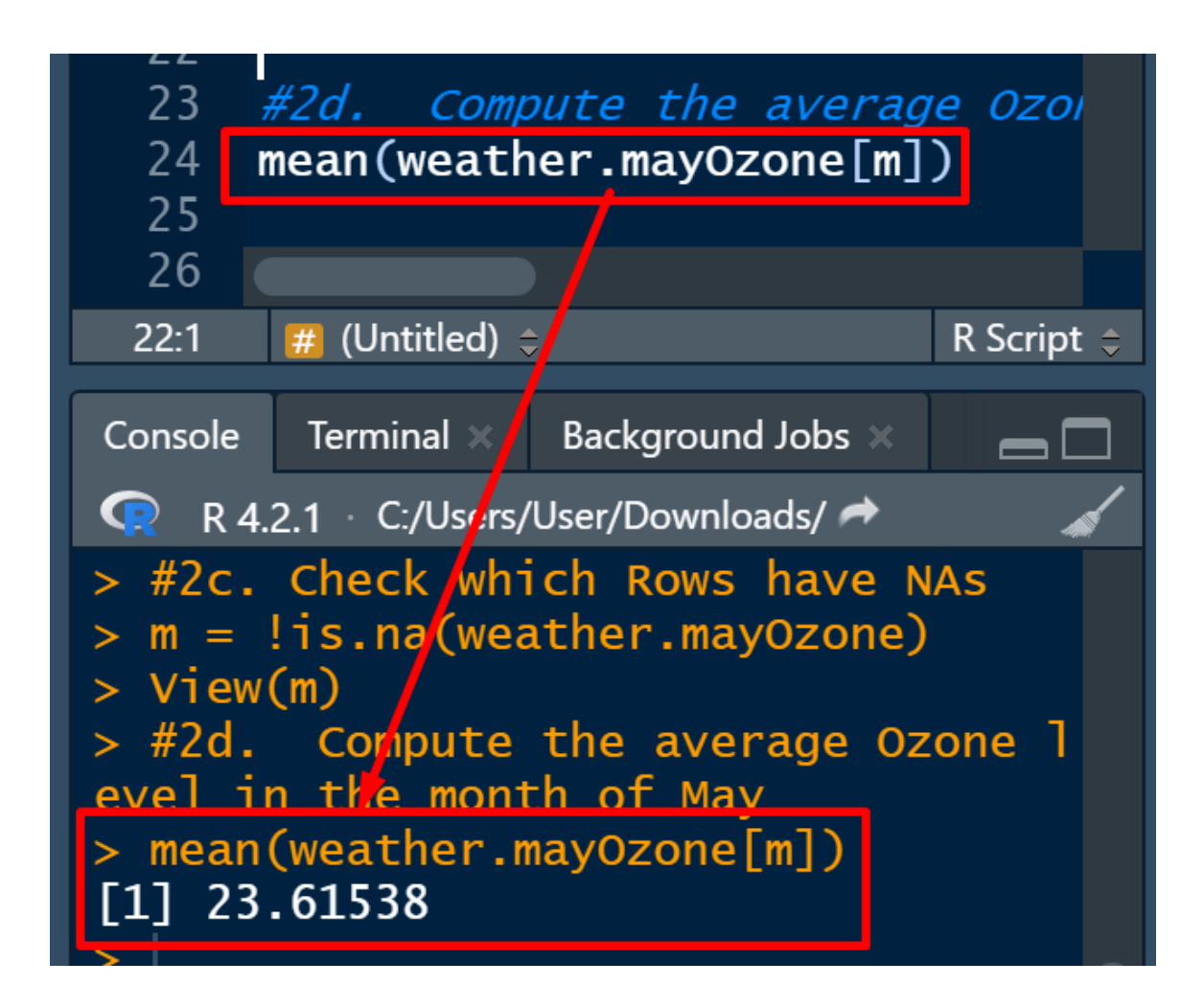

#### 8 | P A G E

#### 5. FILTER OUT ALL NAS IN THE MONTH OF MAY

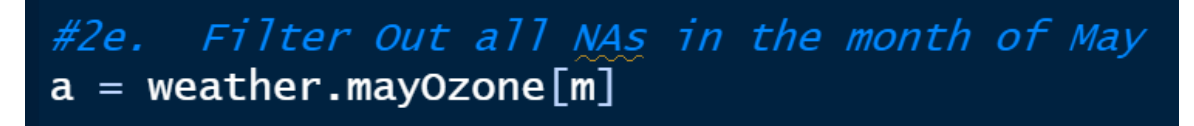

| Values |            |          |          |           |
|--------|------------|----------|----------|-----------|
| a      | int [1:26] | 41 36 12 | 18 28 23 | 19 8 7 16 |
|        |            |          |          |           |

#### **9** | P A G E

# #2f. Output as CSV write.csv(a,'may\_weather\_data.csv')

| ı 🗐          | may_v       | weathe       | er_da | ta.csv         | - Lib          | reOf        | fice ( | Cal | С              |
|--------------|-------------|--------------|-------|----------------|----------------|-------------|--------|-----|----------------|
| <u>F</u> ile | <u>E</u> di | t <u>V</u> i | ew    | <u>I</u> nsert | t F            | <u>o</u> rm | at     | Sty | les            |
|              | -           | •            | G     | •              | 1              | -           | d      |     | <mark>ж</mark> |
| Liber        | ation       | Sans         |       |                |                | $\sim$      | 10 p   | t   |                |
| A1           |             |              |       | ~              | f <sub>x</sub> | Σ           | • =    | =[  |                |
|              | Α           | B            |       | С              |                |             | D      |     |                |
| 1            | )           | x            |       |                |                |             |        |     |                |
| 2            | 1           | 41           |       |                |                |             |        |     |                |
| 3            | 2           | 36           |       |                |                |             |        |     |                |
| 4            | 3           | 12           |       |                |                |             |        |     |                |
| 5            | 4           | 18           |       |                |                |             |        |     |                |
| 6            | 5           | 28           |       |                |                |             |        |     |                |
| 7            | 6           | 23           |       |                |                |             |        |     |                |
| 8            | 7           | 19           |       |                |                |             |        |     |                |
| 9            | 8           | 8            |       |                |                |             |        |     |                |
| 10           | 9           | 7            |       |                |                |             |        |     |                |
| 11           | 10          | 16           |       |                |                |             |        |     |                |
| 12           | 11          | 11           |       |                |                |             |        |     |                |
| 13           | 12          | 14           |       |                |                |             |        |     |                |
| 14           | 13          | 18           |       |                |                |             |        |     |                |
| 15           | 14          | 14           |       |                |                |             |        |     |                |
| 16           | 15          | 34           |       |                |                |             |        |     |                |
| <            |             |              |       |                |                |             |        |     |                |
|              |             |              | +     | may_           | wea            | ther        | _dat   | a   |                |

**10** | P A G E

#### C. WRANGLING MTCARS

#### 1. SLICING OUT MPG / AM / WT COLUMNS

# #----#3. Wrangling Mtcars #3a. Slicing Out mpg / am / wt columns b = mtcars[c('mpg', 'am', 'wt')]

| )ata+Wrangling+using+ | Core+R+by  | /+ ×       | b× 3  | » _ 🗆 | Enviro      | nment  | History      | Connecti | ons Tut   | orial        |                  |                 | _   |
|-----------------------|------------|------------|-------|-------|-------------|--------|--------------|----------|-----------|--------------|------------------|-----------------|-----|
| 🛑 🚈 🕹 🛪 Fil           | ter        |            | a,    |       | 🕣 🖥         |        | Import Data  | aset -   | b 109 Mie | 3 - 🞻        |                  | $\equiv$ List - | C - |
|                       | mpg 🍦      | am ‡       | wt ‡  |       | R -         | 👊 Glo  | bal Environr | nent 🝷   |           |              |                  | ٩               |     |
| Mazda RX4             | 21.0       | 1          | 2.620 |       | Data        |        |              |          |           |              |                  |                 |     |
| Mazda RX4 Wag         | 21.0       | 1          | 2.875 |       | 🕥 b         |        |              | 32       | obs. d    | of 3 varia   | bles             |                 |     |
| Datsun 710            | 22.8       | 1          | 2.320 |       | m           |        |              | 10       | gi [1:    | 31, 1] TRU   | E TRUE TRUE TRUE | FALSE TRUE.     |     |
| Hornet 4 Drive        | 21.4       | 0          | 3.215 |       | 🕖 wea       | ather  |              | 15       | 3 obs.    | of 6 varia   | ables            |                 |     |
| Hornet Sportabout     | 18.7       | 0          | 3.440 |       | Wea         | ather. | .mayOzor     | ie 31    | obs. o    | of 1 varia   | ble              |                 | _   |
| Valiant               | 10 1       | 0          | 2 460 |       | Value       | es     |              |          |           | -            |                  |                 |     |
| Valialit              | 10.1       | 0          | 3.400 |       | a           |        |              | in       | t [1:20   | 5] 41 36 1   | 2 18 28 23 19 8  | 7 16            |     |
| Duster 360            | 14.3       | 0          | 3.570 |       |             |        |              |          |           |              |                  |                 |     |
| Merc 240D             | 24.4       | 0          | 3.190 |       |             |        |              |          |           |              |                  |                 |     |
| Merc 230              | 22.8       | 0          | 3.150 |       |             |        |              |          |           |              |                  |                 |     |
| Merc 280              | 19.2       | 0          | 3.440 |       |             |        |              |          |           |              |                  |                 |     |
| Showing 1 to 11 of 3  | 2 entries, | 3 total co | umns  |       | <b>Film</b> | Dista  | Destroom     |          |           | December     |                  |                 | _   |
|                       |            |            |       |       | Files       | Plots  | Packages     | Help     | Viewer    | Presentation |                  |                 |     |

#### **11** | P A G E

#### 2. PREVIEWING HEADS AND TAILS

#3b. Viewing Heads and Tails
head(b,7)
tail(b,3)

| 38<br>39<br>40<br>41 | #3b. Viewi<br>head(b,7)<br>taıl(b,3) | ng Head    |                 | Tails |      |
|----------------------|--------------------------------------|------------|-----------------|-------|------|
| 42                   | 🔲 (  Intitlad) 🔺                     |            |                 |       | DCc  |
| 40.1                 | (Unitied) =                          |            |                 |       | K SC |
| Console              | Terminal $	imes$                     | Backgrour  | nd Jobs $	imes$ |       | _    |
| 🧟 R 4.               | .2.1 C:/Users/                       | User/Downl | oads/ 🌧         |       |      |
| > b = 1              | mtcars[c('                           | mpg','a    | m','wt'         | )]    |      |
| > View               | (b)<br>Viewing H                     | leads an   | d Tails         |       |      |
| > head               | (b,7)                                | cado an    |                 |       |      |
|                      |                                      | mpg        | am w            | rt    |      |
| Mazda                | RX4                                  | 21.0       | 1 2.62          | 0     |      |
| Mazda                | RX4 Wag                              | 21.0       | 1 2.87          | 5     |      |
| Datsun               | 710                                  | 22.8       | 1 2.32          | 0     |      |
| Hornet               | 4 Drive                              | 21.4       | 0 3.21          | .5    |      |
| Hornet               | Sportabou                            | t 18.7     | 0 3.44          | 0     |      |
| Valian               | t                                    | 18.1       | 0 3.46          | 0     |      |
| Duster               | 360                                  | 14.3       | 0 3.57          | 0     |      |
| 21                   |                                      |            |                 |       |      |

| 20                                                                               | 421. 11.                                                                                                    |                                                      |                                                                    |                                        |          |
|----------------------------------------------------------------------------------|----------------------------------------------------------------------------------------------------|------------------------------------------------------|--------------------------------------------------------------------|----------------------------------------|----------|
| 39 h                                                                             | ead(b.7)                                                                                                    | пд неаа                                              | s and i                                                            | arts                                   |          |
| 40 t                                                                             | ail(b,3)                                                                                                    |                                                      |                                                                    |                                        |          |
| 41                                                                               |                                                                                                    |                                                      |                                                                    |                                        |          |
| 42                                                                               |                                                                                                    |                                                      |                                                                    |                                        |          |
| 36:1                                                                             | # (Untitled) 🗧                                                                                                    | ⇒                                                    |                                                                    |                                        | R Script |
| Console                                                                          | Terminal $	imes$                                                                                                    | Backgrour                                            | nd Jobs ×                                                          |                                        |          |
| 🤦 R 4.2                                                                          | 2.1 C:/Users/                                                                                                    | /User/Downle                                         | oads/ 🇪                                                            |                                        |          |
| Mazda F<br>Mazda F<br>Datsun<br>Hornet<br>Hornet<br>Valiant<br>Duster<br>> tail( | x4<br>710<br>4 Drive<br>Sportabou<br>360<br>(b,3)                                                                                                    | 21.0<br>21.0<br>22.8<br>21.4<br>11.7<br>18.1<br>14.3 | 1 2.62<br>1 2.87<br>1 2.32<br>0 3.21<br>0 3.44<br>0 3.46<br>0 3.57 | 20<br>25<br>20<br>25<br>40<br>50<br>70 |          |
| Ferrari<br>Maserat<br>Volvo 1                                                    | Dino 19<br>Dino 19<br>Dino 1 | npg am<br>9.7 12<br>5.0 13<br>L.4 12                 | wt<br>.77<br>.57<br>.78                                            |                                        |          |

**12** | P A G E

#### 3. SLICING OUT MPG / HP COLUMNS

# #3c. slicing Out mpg / hp columns c = subset(mtcars, select=c(mpg,hp))

|                      |             |                 |          |      | _ |          |      |
|----------------------|-------------|-----------------|----------|------|---|----------|------|
| ling+using+Core+R+by | y+ ×        | c ×             | b ×      | » _[ |   | Enviro   | nmer |
| 🛑 🗐 л 🕇 Fi           | lter        |                 | <b>Q</b> |      |   | <b>1</b> |      |
| ^                    | mpg 🗘       | hp <sup>‡</sup> |          |      |   | R 👻      |      |
| Mazda RX4            | 21.0        | 110             |          |      |   | Data     |      |
| Mazda RX4 Wag        | 21.0        | 110             |          |      |   | 💽 b      |      |
| Datsun 710           | 22.8        | 93              |          |      |   | 🜔 с      |      |
| Hornet 4 Drive       | 21.4        | 110             |          |      |   | m        |      |
| Hornet Sportabout    | 18.7        | 175             |          |      |   | 🕑 we     | athe |
| Valiant              | 18.1        | 105             |          |      |   | V ve     | athe |
| Duster 360           | 14.3        | 245             |          |      |   | valu     | es   |
| Merc 240D            | 24.0        | 62              |          |      |   | a        |      |
| More 220             | 27.7        | 05              |          |      |   |          |      |
| Merc 250             | 22.0        | 100             |          |      |   |          |      |
| Merc 280             | 19.2        | 123             |          |      |   |          |      |
| Merc 280C            | 17.8        | 123             |          |      |   |          |      |
| Showing 1 to 12 of 3 | 32 entries, | 2 total col     | umns     |      |   | Files    | Plo  |

#### **13** | P A G E

#### 4. OUTPUT AS CSV

# #3d. Output as CSV write.csv(c,"mtcarssubset.csv")

| IJ       | י <u>ר</u> י ד          |                    | mtcars         | subset -       | Excel             |       |
|----------|-------------------------|--------------------|----------------|----------------|-------------------|-------|
| Fil      | e <mark>Home</mark> Ins | ert Pag            | le Layout      | Formula        | s Data            | R     |
| Ĺ        | Calibri                 | ÷                  | 11 ~ A^        | <b>A</b> ~   ≡ | 三三之               | §∕7 ~ |
| Pas<br>~ | te 🗳 B I                | <u>U</u> ~ <u></u> | ~ 🔗 ~ A        | ~ =            | $\equiv \equiv  $ | ⊧⊒ →⊐ |
| Clip     | board 🛛                 | Font               |                | L2             |                   | Alig  |
| (i)      | POSSIBLE DATA LOS       | SS <u>Some fea</u> | atures might b | e lost if yo   | u save this       | workb |
| A 1      |                         | ×                  | £              |                |                   |       |
| A1       | · ·                     | ~ ~                | Jx             |                |                   |       |
| 4        | ۸                       | R                  | C              | D              | E                 |       |
| 1        |                         | mpg                | hp             |                |                   |       |
| 2        | Mazda RX4               | 21                 | 110            |                |                   |       |
| 3        | Mazda RX4 Wag           | 21                 | 110            |                |                   |       |
| 4 [      | Datsun 710              | 22.8               | 93             |                |                   |       |
| 5        | Hornet 4 Drive          | 21.4               | 110            |                |                   |       |
| 6 I      | Hornet Sportabout       | 18.7               | 175            |                |                   |       |
|          | Valiant                 | 18.1               | 105            |                |                   |       |
| 8 1      | Duster 360              | 14.3               | 245            |                |                   |       |
| 91       | Vierc 240D              | 24.4               | 02             |                |                   |       |
|          | More 280                | 22.8               | 122            |                |                   |       |
| 12       | Merc 280C               | 19.2               | 123            |                |                   |       |
| 13       | Merc 450SF              | 16.4               | 123            |                |                   |       |
| 4        | Merc 450SL              | 17.3               | 180            |                |                   |       |
| 15 1     | Merc 450SL              | 15.2               | 180            |                |                   |       |
| 16       | Cadillas Flootwood      | 10.4               | 205            |                |                   |       |
| 17 I     | Lincoln Continental     | 10.4               | 215            |                |                   |       |
| 18 (     | Chrysler Imperial       | 14.7               | 230            |                |                   |       |
| 19 I     | Fiat 128                | 32.4               | 66             |                |                   |       |

#### **14** | P A G E

#### 5. FILTER ALL THE MPG > 15 AND AM = 1

# #3e. Filter all the mpg>15 and am=1 d = mtcars[mtcars\$mpg>15 & mtcars\$am==1,]

| 🖻 Data+Wrangli | ng+using+C | ore+R+by | /+ × [ | d $\times$ |        |       |        |      |      |        | Environment                      |
|----------------|------------|----------|--------|------------|--------|-------|--------|------|------|--------|----------------------------------|
|                | Filter mp  |          |        |            |        |       |        | Q    |      | 1      | 🕣 🔒 🖬                            |
| -              | mpg 🗘      | cyl 🗘    | disp 🗘 | hp 🗘       | drat 🗘 | wt 🗘  | qsec 🗘 | vs 🌻 | am 🗘 | gear 🗧 | R 🔻 🛑 G                          |
| Mazda RX4      | 21.0       | 6        | 160.0  | 110        | 3.90   | 2.620 | 16.46  | 0    | 1    |        | Data                             |
| Mazda RX4 Wag  | 21.0       | 6        | 160.0  | 110        | 3.90   | 2.875 | 17.02  | 0    | 1    |        | 🕥 b                              |
| Datsun 710     | 22.8       | 4        | 108.0  | 93         | 3.85   | 2.320 | 18.61  | 1    | 1    |        | <u>о</u> с                       |
| Fiat 128       | 32.4       | 4        | 78.7   | 66         | 4.08   | 2.200 | 19.47  | 1    | 1    |        | 💽 d                              |
| Honda Civic    | 30.4       | 4        | 75.7   | 52         | 4.93   | 1.615 | 18.52  | 1    | 1    |        | m<br>• · · · · · · · · · · · · · |
| Toyota Corolla | 33.9       | 4        | 71.1   | 65         | 4.22   | 1.835 | 19.90  | 1    | 1    |        | weather                          |
| -<br>Fiat X1-9 | 27.3       | 4        | 79.0   | 66         | 4.08   | 1.935 | 18.90  | 1    | 1    |        | Values                           |
| Porsche 914-2  | 26.0       | 4        | 120.3  | 91         | 4.43   | 2.140 | 16.70  | 0    | 1    |        | a                                |
| Lotus Europa   | 30.4       | 4        | 95.1   | 113        | 3.77   | 1.513 | 16.90  | 1    | 1    |        |                                  |
| Ford Pantera I | 15.8       | 8        | 351.0  | 264        | 4.22   | 3.170 | 14.50  | 0    | 1    |        |                                  |
| - · -·         |            | -        |        |            |        |       |        | -    |      |        |                                  |
|                |            |          |        |            |        |       |        |      |      |        |                                  |

#### **15** | P A G E

6. FILTER OUT ONLY MPG AND AM COLUMNS WITH AM = 1 (AUTOMATIC)

| jling+using+Core+R | +by+ ×           | e >         | » _ 🗆   | Environme            |
|--------------------|------------------|-------------|---------|----------------------|
|                    | mpg <sup>‡</sup> | am ÷        |         | R - 0                |
| Mazda RX4          | 21.0             | 1           |         | Data                 |
| Mazda RX4 Wag      | 21.0             | 1           |         | 🜔 b                  |
| Datsun 710         | 22.8             | 1           |         | 🜔 с                  |
| Fiat 128           | 32.4             | 1           |         | 0 🜔                  |
| Honda Civic        | 30.4             | 1           |         | 💽 е                  |
| Toyota Corolla     | 33.9             | 1           |         | m<br>weath           |
| Fiat X1-9          | 27.3             | 1           |         | weath                |
| Porsche 914-2      | 26.0             | 1           |         | Value <sup>wea</sup> |
| Lotus Europa       | 30.4             | 1           |         | a                    |
| Ford Pantera L     | 15.8             | 1           |         |                      |
| Ferrari Dino       | 19.7             | 1           |         |                      |
| Showing 1 to 12    | of 13 entrie     | es, 2 total | columns | Files Pl             |

#### **16** | P A G E

#### 7. SUMMARY OF MTCARS SUBSET

#3g. Summary of mtcars subset
summary(e)

| > summary | /(e)  |         |    |
|-----------|-------|---------|----|
| mpg       | )     | ā       | am |
| Min. :    | 15.00 | Min.    | :1 |
| 1st Qu.:  | 21.00 | 1st Qu. | :1 |
| Median :  | 22.80 | Median  | :1 |
| Mean :    | 24.39 | Mean    | :1 |
| 3rd Qu.:  | 30.40 | 3rd Qu. | :1 |
| Max. :    | 33.90 | Max.    | :1 |

**17** | P A G E

#### 8. CREATE A TABLE FROM MTCARS AM COLUMNS

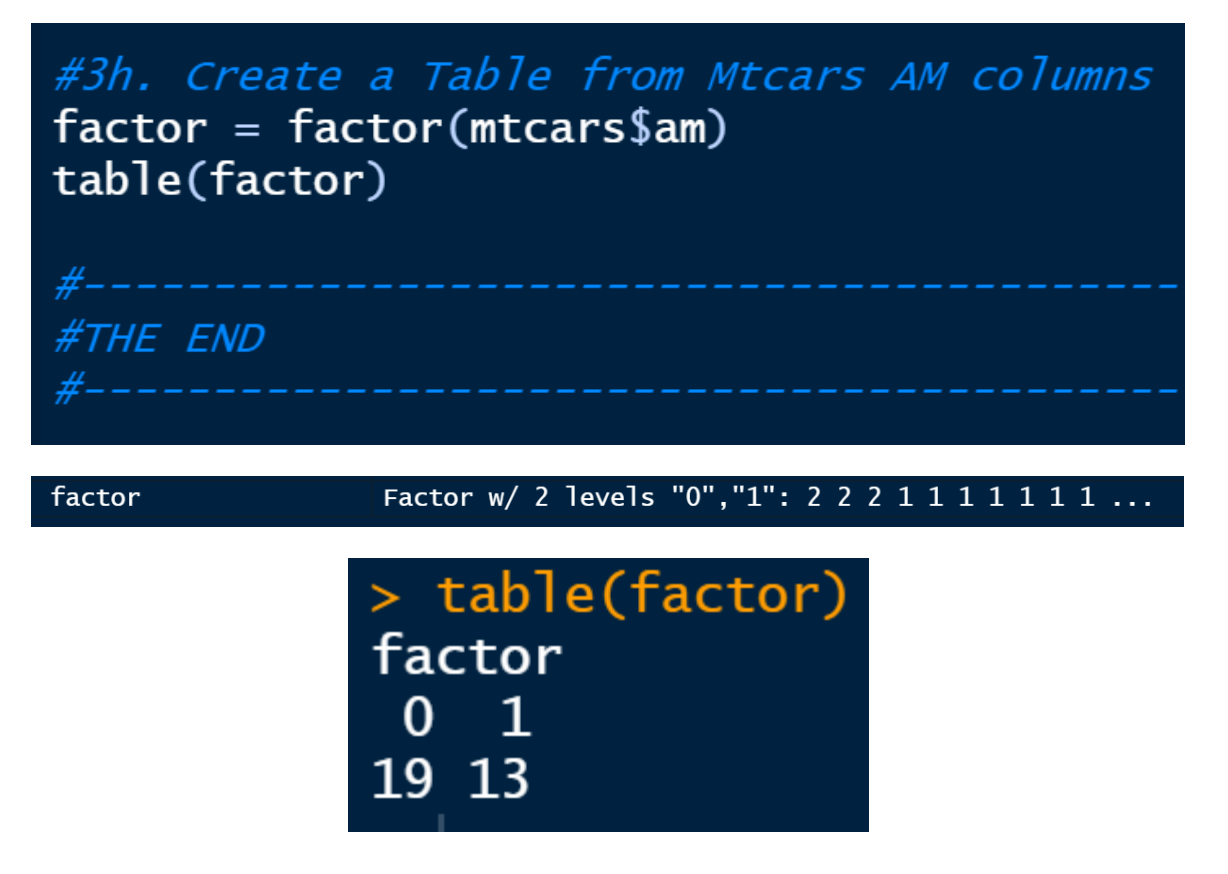

**18** | P A G E

#### II. DATA WRANGLING USING TIDYVERSE

https://www.alvinang.sg/s/Data-Wrangling-with-Tidyverse-by-Dr-Alvin-Ang.R

Tons of great Data Wrangling with R here:

https://www.marsja.se/how-to-rename-column-or-columns-in-r-with-dplyr/

A. INSTALLING TIDYVERSE PACKAGE

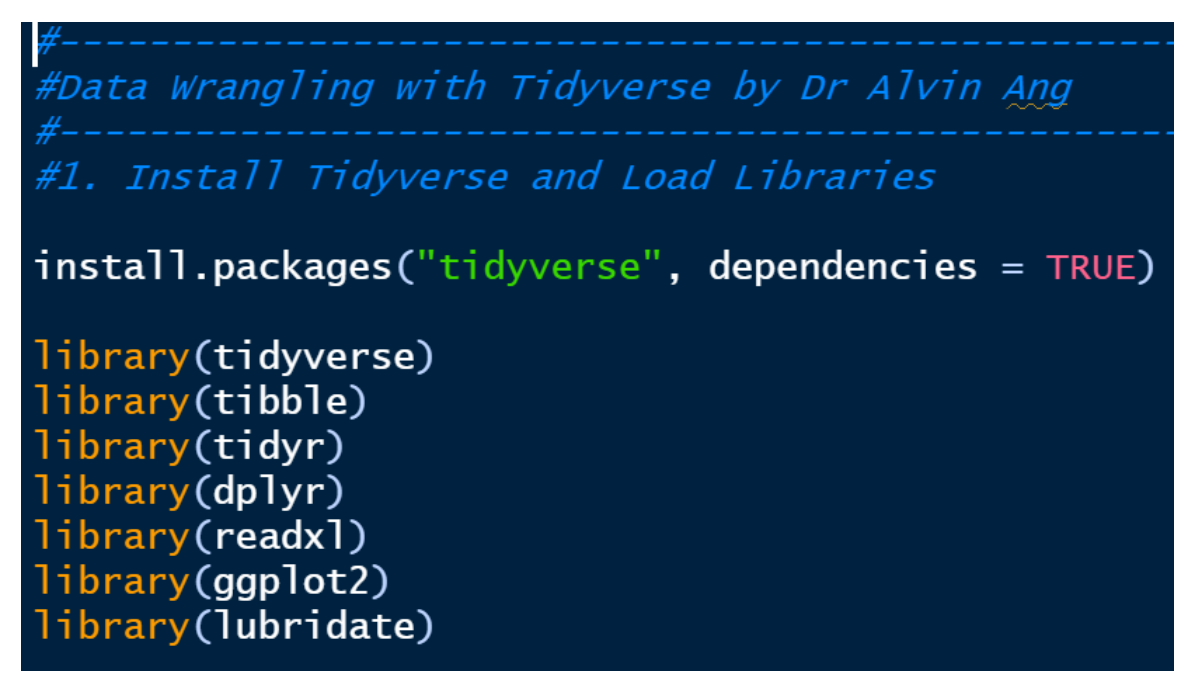

#### **19** | P A G E

#### B. READING IN CSV

File can be found here: <u>https://www.alvinang.sg/s/dengue.csv</u>

| ts  | Session Build Debu    | ıg Profile Tools | Help                    |              |    |
|-----|-----------------------|------------------|-------------------------|--------------|----|
| F   | New Session           |                  | Addins                  | •            |    |
| -   |                       |                  |                         |              |    |
| nsi | Terminate R           |                  |                         |              | E  |
| ou  | Restart R             | Ctrl+Shift+F10   | un 🔁 🖙 Sc               | ource 🖌 🗏    |    |
| ad  | Set Working Directory | •                | To Source File Location |              | R  |
| :-  | –<br>Load Workspace   |                  | To Files Pane Location  |              | Da |
| a   | Save Workspace As     |                  | Choose Directory        | Ctrl+Shift+H |    |
| r,  | Clear Workspace       |                  |                         |              |    |
| а   | Quit Session          | Ctrl+Q           |                         |              |    |
|     |                       |                  |                         |              |    |

- Do you know where you stored the dengue.csv downloaded file?
- Most probably is in your download folder.
- Make sure that you set the working directory to that folder (download folder)... so that it can import in the CSV.

#2. Reading in the Dengue.csv
dengue <- read\_csv("dengue.csv")</pre>

#file is here: <u>https://www.alvinang.sg/s/dengue.csv</u>

#or if you want to read in .xls
# dengue\_xls <- read\_excel("dengue.xlsx")</pre>

| 🖻 Tidy  | verse+Data+ | Cleansing.R > | dengue ×        | 🖻 Tidyverse እ | Environment History Connections Tutorial            |  |  |  |  |  |  |
|---------|-------------|---------------|-----------------|---------------|-----------------------------------------------------|--|--|--|--|--|--|
| ( ← ⇒   | 🔎 🔽         | ilter         |                 | Q             | 📹 🔚 🌃 Import Dataset 🗸 🥑 179 MiB 🖌 🞻 🛛 🗮 List 🖌 🕻 א |  |  |  |  |  |  |
|         | year 🌻      | eweek 🌻       | type_dengue 💲   | number 🗘      | R 🔹 💼 Global Environment 👻 🔍                        |  |  |  |  |  |  |
| 1       | 2014        | 1             | Dengue          | 436           | Data                                                |  |  |  |  |  |  |
| 2       | 2014        | 1             | DHF             | 1             | dengue 530 obs. of 4 variables                      |  |  |  |  |  |  |
| 3       | 2014        | 2             | Dengue          | 479           |                                                     |  |  |  |  |  |  |
| 4       | 2014        | 2             | DHF             | 0             |                                                     |  |  |  |  |  |  |
| 5       | 2014        | 3             | Dengue          | 401           | Files Plots Packages Help Viewer                    |  |  |  |  |  |  |
| έ       | 2014        | 3             | DHF             | 0             | 🍰 New Folder 🛛 Delete 📑 Rename 🔅 More 👻 🕑           |  |  |  |  |  |  |
| Showing | 1 to 6 of 5 | 30 entries,   | 4 total columns |               | C: > Users > User > Downloads                       |  |  |  |  |  |  |
|         |             |               |                 |               | ▲ Name Size Modified                                |  |  |  |  |  |  |

#### **21** | P A G E

#### C. SELECTING COLUMNS

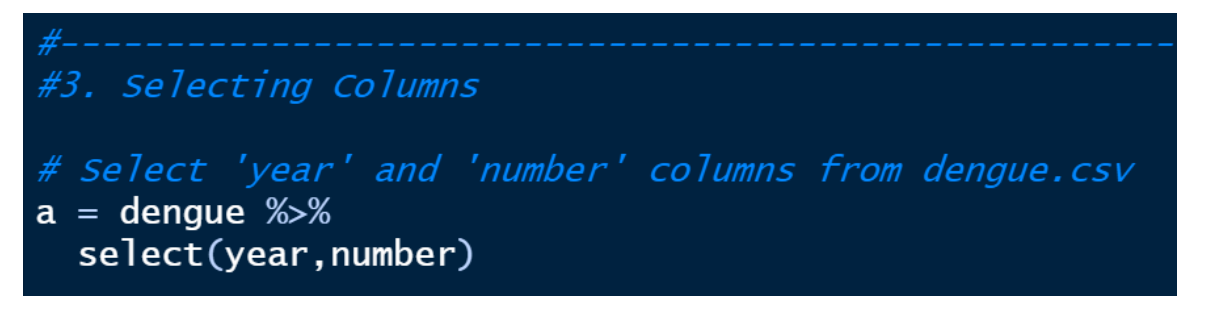

| 🖻 Tidy  | verse+Data+ | Cleansing.R* ×   | a × 🚺 dengue ×                | (» _ 🗆                       | Environment                                       | History  | Connections  | Tutorial |        |   |  |  |
|---------|-------------|------------------|-------------------------------|------------------------------|---------------------------------------------------|----------|--------------|----------|--------|---|--|--|
| (€⇒)    | <u>a</u> TI | Filter           | Q                             |                              | 📹 🔚 🌃 Import Dataset 🗸 🥑 180 MiB 🖌 🞻 🛛 🗮 List 🖌 🌘 |          |              |          |        |   |  |  |
|         | year 🗘      | number 🗘         |                               | R 👻 💼 Global Environment 👻 🔍 |                                                   |          |              |          |        |   |  |  |
| 1       | 2014        | 436              |                               |                              | Data                                              |          |              |          |        |   |  |  |
| 2       | 2014        | 1                |                               |                              | 🌒 a                                               | 5        | 30 obs. of   | 2 varia  | oles   |   |  |  |
| 3       | 2014        | 479              |                               |                              | 🜔 dengue                                          | 5        | 30 obs. of   | 4 varial | oles   |   |  |  |
| 4       | 2014        | 0                |                               |                              |                                                   |          |              |          |        |   |  |  |
| 5       | 2014        | 401              |                               |                              | Files Plots                                       | Packages | Help Vi      | ewer     |        |   |  |  |
| 6       | 2014        | 0                |                               |                              | ٵ New Fold                                        | er 👂 De  | lete 🏼 📮 Ren | ame 🛛 🔅  | More - | C |  |  |
| Showing | 1 to 6 of 5 | 30 entries, 2 to | C: > Users > User > Downloads |                              |                                                   |          |              |          |        |   |  |  |

#### **22** | P A G E

#### D. FILTERING DATA

1. FILTER OUT 'YEAR' == 2018 FROM DENGUE.CSV

#----#4. Filter data
#Filter out 'year' == 2018 from dengue.csv
b = dengue %>%
filter(year==2018)

| 🖻 Tidyv  | verse+Data+                                                                       | Cleansing.R* | × 🔳 b × 🗍       | a × 🚺 der እ |                                                 | Environment                   | History                      | Connections             | Tutorial   |        |   |  |  |  |
|----------|-----------------------------------------------------------------------------------|--------------|-----------------|-------------|-------------------------------------------------|-------------------------------|------------------------------|-------------------------|------------|--------|---|--|--|--|
| <b>+</b> | 🗐 🗐                                                                               | ilter        |                 |             | 🕣 🔚 🌃 Import Dataset 🔹 🤌 181 MiB 🔹 🚿 📃 List 🔹 🕻 |                               |                              |                         |            |        |   |  |  |  |
|          | year <sup>‡</sup> eweek <sup>‡</sup> type_dengue <sup>‡</sup> number <sup>‡</sup> |              |                 |             |                                                 |                               | R 👻 💼 Global Environment 👻 🔍 |                         |            |        |   |  |  |  |
| 1        | 2018                                                                              | 1            | Dengue          | 83          | -                                               | Data                          |                              |                         |            |        |   |  |  |  |
| 2        | 2018                                                                              | 1            | DHF             | 0           |                                                 | 💽 a                           |                              |                         |            |        |   |  |  |  |
| 3        | 2018                                                                              | 2            | Dengue          | 68          |                                                 | D b                           |                              | 106 obs. of 4 variables |            |        |   |  |  |  |
| 4        | 2018                                                                              | 2            | DHF             | 0           |                                                 | Odengue                       |                              | 530 obs. of             | 4 variable | S      |   |  |  |  |
| 5        | 2018                                                                              | 3            | Dengue          | 54          |                                                 | Files Plots                   | Package                      | s Help Vie              | wer        |        |   |  |  |  |
| 6        | 2018                                                                              | 3            | DHF             | 0           |                                                 | 🖆 New Folde                   | r 🛛 😕 D                      | elete 🛛 🔄 Rena          | ime   🔅 M  | lore 👻 | C |  |  |  |
| Showing  | 1 to 6 of 1                                                                       | 06 entries,  | 4 total columns |             |                                                 | C: > Users > User > Downloads |                              |                         |            |        |   |  |  |  |

#### **23** | P A G E

#### E. FILTER DATA BASED ON MULTIPLE CONDITIONS

#### 1. FILTER OUT 2017 AND 2018

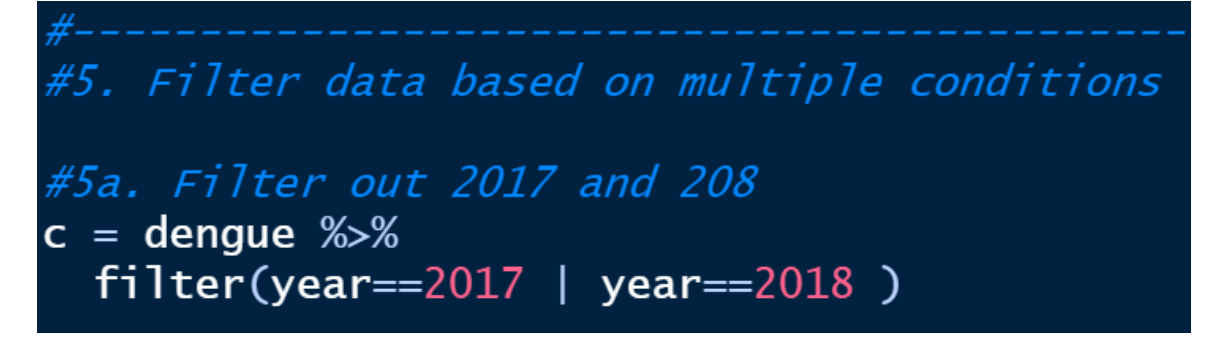

| 🖻 Tidyv  | verse+Data+0 | Cleansing.R* | ×                   | b× 🔲 a×3                                          | » — — | Environ               | ment     | History      | Connectior | is Tut  | orial    |    |
|----------|--------------|--------------|---------------------|---------------------------------------------------|-------|-----------------------|----------|--------------|------------|---------|----------|----|
| <b>+</b> | 🔎 🔽 F        | ilter        |                     | 📹 🔚 🌃 Import Dataset 🗸 🌛 181 MiB 🖌 🞻 🛛 🗮 List 🗸 😋 |       |                       |          |              |            |         |          |    |
| ^        | year 🗘       | eweek 🍦      | type_dengue 🗘       | number 🗘                                          |       | R 👻 (                 | 🚺 Glo    | bal Environr | nent 👻     |         |          | ۵. |
| 103      | 2017         | 52           | Dengue              | 66                                                |       | Data                  |          |              |            |         |          |    |
| 104      | 2017         | 52           | DHF 2               | 0                                                 |       | 🜔 a                   |          | 5            | 30 obs. d  | of 2 va | riables  |    |
| 105      | 2017         | 53           | Dengue Of           | NA                                                |       | 💽 Ь                   |          | 1            | .06 obs. d | of 4 va | riables  |    |
| 106      | 2017         | 53           | DHF 20              | <b>)18</b> NA                                     | _     | 0 c                   |          | 2            | 12 obs. o  | of 4 va | riables  |    |
| 107      | 2018         | 1            | Dengue              | 83                                                |       | Files                 | Plots    | Packages     | Help       | Viewer  |          |    |
| 108      | 2018         | 1            | DHF                 | 0                                                 |       | ٵ Nev                 | v Foldei | r 🛛 😜 Del    | lete 🏼 뒂 R | ename   | 🔅 More 🝷 | C  |
| Showing  | 103 to 108   | of 212 ent   | ries, 4 total colum | ns                                                |       | C: > User > Downloads |          |              |            |         |          |    |

#### **24** | P A G E

#### 2. FILTER OUT 2018 AND DENGUE TYPE

# #5b. Filter out 2018 and 'Dengue' type d = dengue %>% filter(year==2018,type\_dengue=='Dengue' )

| 🖻 Tidyv | erse+Data+  | Cleansing.R*  | × d×          | c×       |  | Environment History                               | Connections Tutorial     | _0  |  |  |  |  |
|---------|-------------|---------------|---------------|----------|--|---------------------------------------------------|--------------------------|-----|--|--|--|--|
|         |             |               |               |          |  | 📹 🔚 🌃 Import Dataset 👻 🌛 181 MiB 👻 🞻 🛛 🗮 List 👻 🌘 |                          |     |  |  |  |  |
|         | year 🗘      | eweek 🍦       | type_dengue 🗘 | number ≑ |  | R 👻 💼 Global Enviro                               | onment 🔹                 | ٩   |  |  |  |  |
| 1       | 2018        | 1             | Dengue        | 83       |  | 💽 с                                               | 212 obs. of 4 variables  |     |  |  |  |  |
| 2       | 2018        | 2             | Dengue        | 68       |  | 💽 d                                               | 53 obs. of 4 variables   |     |  |  |  |  |
| 3       | 2018        | 3             | Dengue        | 54       |  | 🕟 dengue                                          | 530 obs. of 4 variables  |     |  |  |  |  |
| 4       | 2018        | 4             | Dengue        | 45       |  | 🜔 е                                               | 53 obs. of 4 variables   |     |  |  |  |  |
| 5       | 2018        | 5             | Dengue        | 48       |  | Files Plots Packag                                | es Help Viewer           | _0  |  |  |  |  |
| 6       | 2018        | 6             | Dengue        | 50       |  | ٵ New Folder 🛛 🍄 I                                | Delete 📑 Rename 🛛 🄅 More | - C |  |  |  |  |
| Showing | 1 to 6 of 5 | i3 entries, 4 | total columns |          |  | C: > Users > User                                 | > Downloads              |     |  |  |  |  |

#### **25** | PAGE

#### 3. ANOTHER WAY TO FILTER OUT 2018 AND DENGUE TYPE

```
#5c. Another way to Filter out 2018 and 'Dengue' type
e = dengue %>%
filter(year==2018) %>%
filter(type_dengue=='Dengue')
```

| Tidyverse+ | Data+Clean    | sing.R* × | d × e ×       | c × 👔    | » _ 🗆 | Enviro                                 | nment    | History  | Connectio | ons Tu  | itorial  |       |   |
|------------|---------------|-----------|---------------|----------|-------|----------------------------------------|----------|----------|-----------|---------|----------|-------|---|
| <b>+</b>   | <b>ла Т</b> Г | Filter    |               | ٩        | 🕣 F   | 📹 🔚 🌃 Import Dataset 👻 🥝 181 MiB 👻 🞻 📑 |          |          |           |         |          |       |   |
| <b>^</b>   | year 🗘        | eweek 🗘   | type_dengue 🗘 | number 🌻 |       | R 👻 🛃 Global Environment 👻 🔍           |          |          |           |         |          |       |   |
| 1          | 2018          | 1         | Dengue        | 83       | •     | 🜔 с                                    |          | ž        | 212 obs.  | of 4 v  | ariables | 5     |   |
| 2          | 2018          | 2         | Dengue        | 68       |       | 💽 d                                    |          |          | 53 obs. d |         |          |       |   |
| 3          | 2018          | 3         | Dengue        | 54       |       | 💽 den                                  | gue      | 5        | 530 obs.  |         |          |       |   |
| 4          | 2018          | 4         | Dengue        | 45       |       | 0 е                                    |          |          | 53 obs. c | of 4 va | riables  |       |   |
| 5          | 2018          | 5         | Dengue        | 48       |       | Files                                  | Plots    | Packages | Help      | Viewer  |          |       |   |
| 6          | 2018          | 6         | Dengue        | 50       |       | ٵ Ne                                   | ew Folde | r 🕴 De   | lete 📑    | Rename  | 丨 🔅 Мо   | ore 👻 | C |

#### **26** | P A G E

#### F. HANDLING MISSING VALUES IN DENGUE.CSV DATASET

## 

| 🖻 Tidyv          | erse+Data+ | Cleansing.R* | × 🚺 f × 🚺 d   | d × 🚺 e × 🕽 | » _ 🗆 | Environment H                                     | istory Connections Tutorial      |  |  |  |  |  |
|------------------|------------|--------------|---------------|-------------|-------|---------------------------------------------------|----------------------------------|--|--|--|--|--|
| ← → 🔏 🗡 Filter 🔍 |            |              |               |             |       | 📹 🔚 🌃 Import Dataset 👻 🌛 182 MiB 👻 🞻 🛛 🗮 List 👻 😋 |                                  |  |  |  |  |  |
|                  | year 🌻     | eweek 🌻      | type_dengue 🗘 | number 🌻    |       | R 🔹 💼 Global Environment 👻 🔍                      |                                  |  |  |  |  |  |
| 1                | 2015       | 53           | Dengue        | NA          |       | 💽 d                                               | 53 obs. of 4 variables           |  |  |  |  |  |
| 2                | 2015       | 53           | DHF           | NA          |       | 💽 dengue                                          | 530 obs. of 4 variables          |  |  |  |  |  |
| 3                | 2016       | 53           | Dengue        | NA          |       | 💽 e                                               | 53 obs. of 4 variables           |  |  |  |  |  |
| 4                | 2016       | 53           | DHF           | NA          |       | ● f                                               | 8 obs. of 4 variables            |  |  |  |  |  |
| 5                | 2017       | 53           | Dengue        | NA          |       | Files Plots P                                     | ackages Help Viewer 🔤 🗖          |  |  |  |  |  |
| 6                | 2017       | 53           | DHF           | NA          |       | 🗐 New Folder                                      | 🎦 Delete 📑 Rename 🛛 🌞 More 👻 🖸 🕻 |  |  |  |  |  |

#### 2. ANOTHER WAY OF SHOWING ALL NAS IN ALL COLUMNS

#6b. Another way of showing all NAs in all columns
g = dengue %>%
filter(!complete.cases(.))

| 🖻 Tidyv        | erse+Data+ | Cleansing.R* | × 🛛 g × 🚺     | f × 📃 c | ×» — 🗆 | Environ                      | ment                                              | History  | Connecti | ons Tut  | orial   |   |                |
|----------------|------------|--------------|---------------|---------|--------|------------------------------|---------------------------------------------------|----------|----------|----------|---------|---|----------------|
| 🗰 🖒 🔏 🔻 Filter |            |              |               |         |        |                              | 📹 🔚 🌃 Import Dataset 🔹 싕 182 MiB 🔹 🞻 🛛 🗮 List 🗸 🤇 |          |          |          |         |   | 🗏 List - 🛛 🕶 - |
|                | year 🗘     | eweek 🌻      | type_dengue 🗘 | number  | ¢      | R 🝷 🛑 Global Environment 👻 🔍 |                                                   |          |          |          |         |   |                |
| 1              | 2015       | 53           | Dengue        | NA      |        | 🕟 deng                       | ue                                                | 53       | 30 obs.  | of 4 va  | riables |   |                |
| 2              | 2015       | 53           | DHF           | NA      |        | 🜔 е                          |                                                   |          | 3 obs.   | of 4 var |         |   |                |
| 3              | 2016       | 53           | Dengue        | NA      |        | ● f                          |                                                   | 8        | obs. o   |          |         |   |                |
| 4              | 2016       | 53           | DHF           | NA      |        | ) g                          |                                                   | 8        | obs. o   | f 4 vari | ables   |   |                |
| 5              | 2017       | 53           | Dengue        | NA      |        | Files                        | Plots                                             | Packages | Help     | Viewer   |         |   |                |
| 6              | 2017       | 53           | DHF           | NA      |        | ٵ New                        | v Folder                                          | 🥺 Dele   | ete 📑    | Rename   | 🏠 More  | • | C              |

#### 27 | PAGE

#### 3. SHOWING ALL NO NAS (FILLED COLUMNS) NOW

#6c. Showing All NO NAs (filled columns) now....
h = dengue %>%
filter(complete.cases(.))

| Tidyv        | dyverse+Data+Cleansing.R* × $\mathbf{h} \times \mathbf{g} \times \mathbf{f} \times \mathbf{w}$ |         |             |          |                                          | Environn | nent            | History     | Connections | Tutoria                         | al       |   |
|--------------|------------------------------------------------------------------------------------------------|---------|-------------|----------|------------------------------------------|----------|-----------------|-------------|-------------|---------------------------------|----------|---|
| 🗼 🔎 🍸 Filter |                                                                                                |         | Q           | < 🔚      | 📹 🔚 🌃 Import Dataset 🔹 📀 182 MiB 🔹 🞻 🛛 🔤 |          |                 |             |             | $\equiv$ List - $igcap {f C}$ - |          |   |
|              | year 🌻                                                                                         | eweek 🗘 | type_dengue | number 🗘 |                                          | R 🕶 🚺    | 🚺 Glol          | oal Environ | ment 🝷      |                                 |          | ٩ |
| 1            | 2014                                                                                           | 1       | Dengue      | 436      | no NA                                    | 5 💽 e    |                 | 5           | 3 obs. of 4 | 4 varial                        | oles     |   |
| 2            | 2014                                                                                           | 1       | DHF         | 1        | now                                      | 💽 f      |                 | ٤           | 3 obs. of 4 | variab                          | les      |   |
| 3            | 2014                                                                                           | 2       | Dengue      | 479      |                                          | 💽 g      |                 | 8           | 3 obs. of 4 | variab                          | les      |   |
| 4            | 2014                                                                                           | 2       | DHF         | 0        |                                          | • h      |                 | 5           | 522 obs. of | 4 varia                         | ables    |   |
| 5            | 2014                                                                                           | 3       | Dengue      | 401      |                                          | Files    | Plots           | Packages    | Help Vi     | ewer                            |          |   |
| 6            | 2014                                                                                           | 3       | DHF         | 0        |                                          | ٵ New    | <i>ı</i> Folder | 🛛 🕴 De      | lete 📑 Ren  | ame 🛛 🕴                         | 🔅 More 🤻 | C |

#### **28** | P A G E

#### G. MUTATE DATA

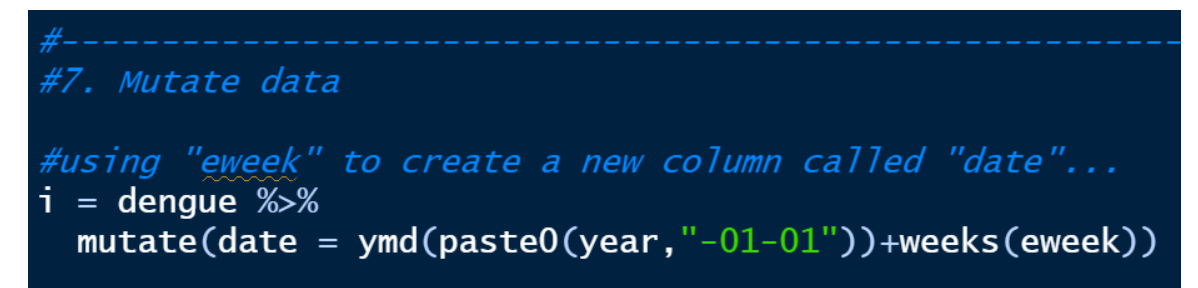

| 🖻 Tidy  | verse+Data             | Enviro            | nment           | History  |            |  |          |          |             |
|---------|------------------------|-------------------|-----------------|----------|------------|--|----------|----------|-------------|
| (€      |                        | Filter            |                 | 9        |            |  | <b>1</b> | -   🏞    | Import Da   |
| •       | year 🗧                 | eweek 🗘           | type_dengue 💲   | number 🗧 | date 🗘     |  | R -      | 🛑 Glo    | bal Enviroi |
| 1       | 2014                   | 1                 | Dengue          | 436      | 2014-01-08 |  | 🜔 e      |          |             |
| 2       | 2014                   | 1                 | DHF using ewee  | ek to 1  | 2014-01-08 |  | 🜔 f      |          |             |
| 3       | 2014                   | 2                 | Dengue          | w 479    | 2014-01-15 |  | ) g      |          |             |
| 4       | 2014                   | 2                 | DHF "date"      | lied 0   | 2014 01-15 |  | h        |          |             |
| 5       | 2014                   | 3                 | Dengueweek1 = : | 401      | 2014-01-22 |  |          |          |             |
| 6       | 2014                   | 3                 | DHF SO 1+7 = 8  | 0        | 2014-01-22 |  | Files    | Plots    | Package     |
| 7       | 2014                   | 4                 | Dengueweek2 =   | 336      | 2014-01-29 |  | 🛨 Ne     | ew Folde | r 😫 D       |
| Showing | 1 1 to 8 of            | C: > Users > User |                 |          |            |  |          |          |             |
| Showing | <del>, 1 (0</del> 0 0) |                   |                 | Name     |            |  |          |          |             |

#### **29** | P A G E

#### H. FILTER, MUTATE THEN PLOT

#### 1. DENGUE.CSV

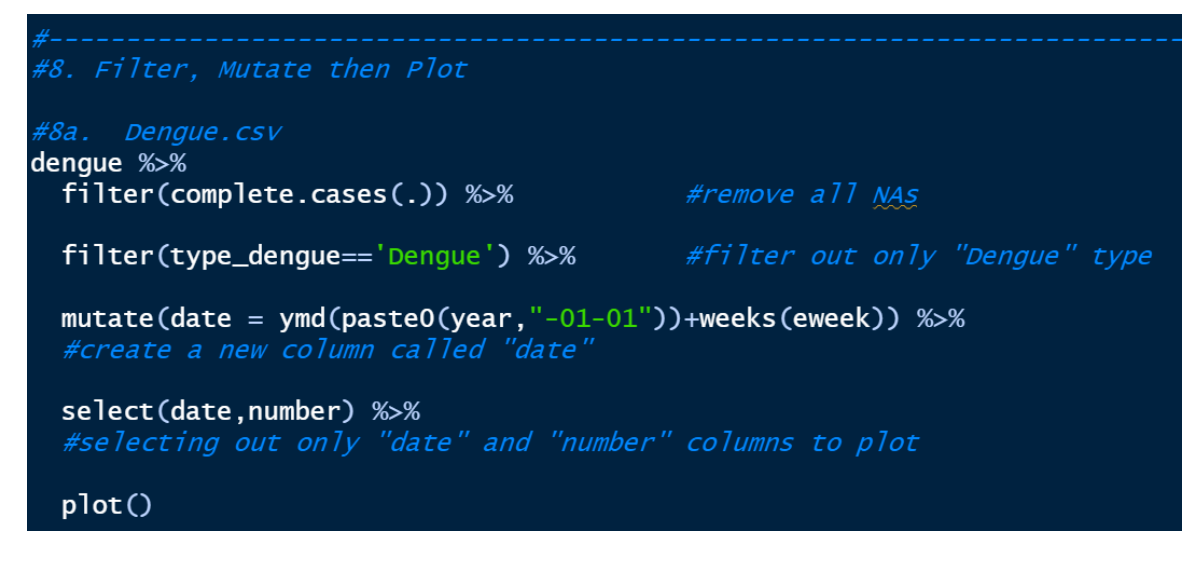

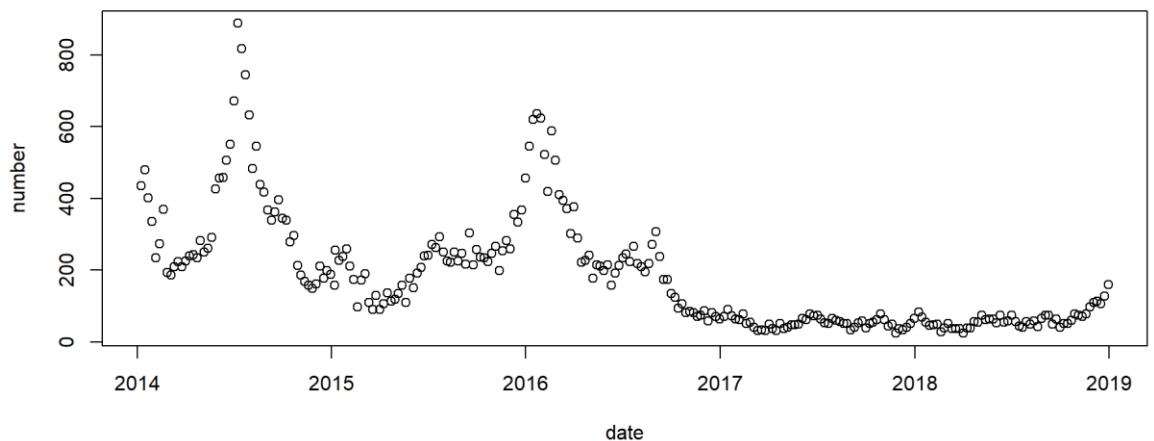

#### **30** | P A G E

### 2. ANOTHER EXAMPLE FOR FILTER, MUTATE THEN PLOT (VACCINATION.XLS)

plot()

**31** | P A G E

#### 3. FILTER, MUTATE THEN EXPORT TO CSV

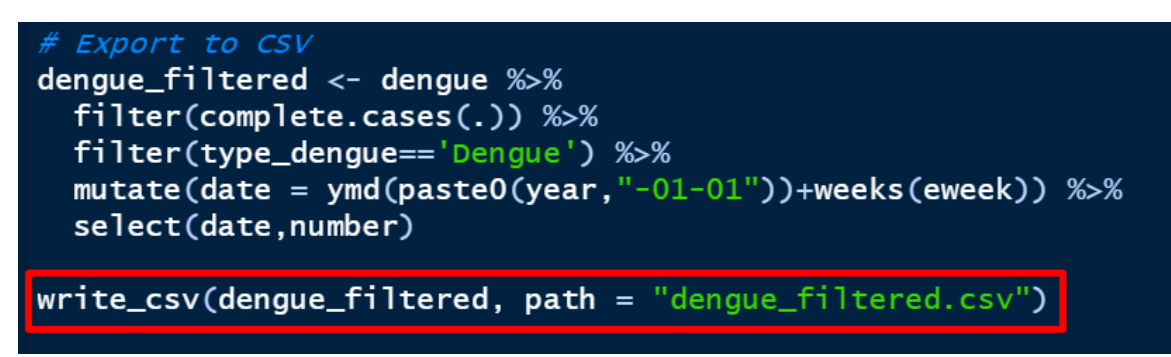

| 🖻 Tidyv   | erse+Data+Clea   | ansing.R* ×      | dengue_filtered × 🚺 i × 🚺 h ≫              |           | nvironment                     | History      | Connections    | Tutorial |          |                 |           |
|-----------|------------------|------------------|--------------------------------------------|-----------|--------------------------------|--------------|----------------|----------|----------|-----------------|-----------|
| <b>←⇒</b> | 🔎 🍸 Filter       |                  | ٩                                          |           | 🕈 🔚 🛙 📷                        | Import Dat   | aset 👻 😔 18    | 7 MiB 👻  |          | $\equiv$ List - | - C -     |
| - 4       | date 🗘           | number 🗘         |                                            | R         | - 🛑 Gl                         | obal Environ | ment 🝷         |          |          | Q               |           |
| 1         | 2014-01-08       | 436              |                                            |           | dengue_fi                      | iltered      | 261 obs. of    | 2 variak | oles     |                 |           |
| 2         | 2014-01-15       | 479              |                                            |           | е                              |              | 53 obs. of 4   | variab   | les      |                 |           |
| 3         | 2014-01-22       | 401              | this has now been                          |           | f                              |              | 8 obs. of 4    | variable | es       |                 |           |
| 4         | 2014-01-29       | 336              |                                            | 0         | g                              |              | 8 obs. of 4    | variable | es       |                 |           |
| 5         | 2014-02-05       | 234              | created (write csv)                        |           | h 522 obs. of 4 varia          |              |                | 4 variat | oles     |                 |           |
| 6         | 2014-02-12       | 273              | into the working dire                      | ectory Fi | les Plots                      | Packages     | Help Vie       | wer      |          |                 |           |
| 7         | 2014-02-19       | 369              | folder                                     | •         | New Folde                      | er 🕴 De      | lete  Renai    | ne 🛛 🔅   | More 👻   |                 | C         |
| 8         | 2014-02-26       | 193              |                                            |           | <b>&gt;</b> C: <b>&gt;</b> Use | ers 🕽 User 🕻 | Downloads      |          |          |                 |           |
| Showing   | 1 to 8 of 261    | entries, 2 total | columns                                    |           |                                | Name         |                |          | Size     | Modified        |           |
|           |                  |                  |                                            |           | DA                             | Y_1_with_Dr  | _Alvin.ipynb   |          | 48.2 KB  | Apr 18, 2022    | 2, 9:22 A |
| Console   | Terminal $	imes$ | Jobs $\times$    |                                            |           | L DB.                          | .Browser.for | SQLite-3.12.2  | win32    | 15 MB    | Nov 26, 202     | 1, 5:50 P |
| 🧟 R 4     | .1.2 C:/Users,   | /User/Downloads  | s/ 🔿                                       | <i>.</i>  | 📔 🗌 der                        | ngue_filtere | d.csv          |          | 3.7 KB   | Apr 23, 2022    | 2, 6:27 P |
| Warning   | message:         | of write cs      | $\gamma(0)$ is depresented as of readr 1.4 |           | der                            | ngue-cluste  | rs-kml (1).kml |          | 884.2 KB | Mar 10, 202     | 2, 3:00 P |

#### **32** | P A G E

4. USING GATHER TO PIVOT DATA

3

30.4

37.1

34.1

18.7

25.7

22.0

18.9

10.5

15.2

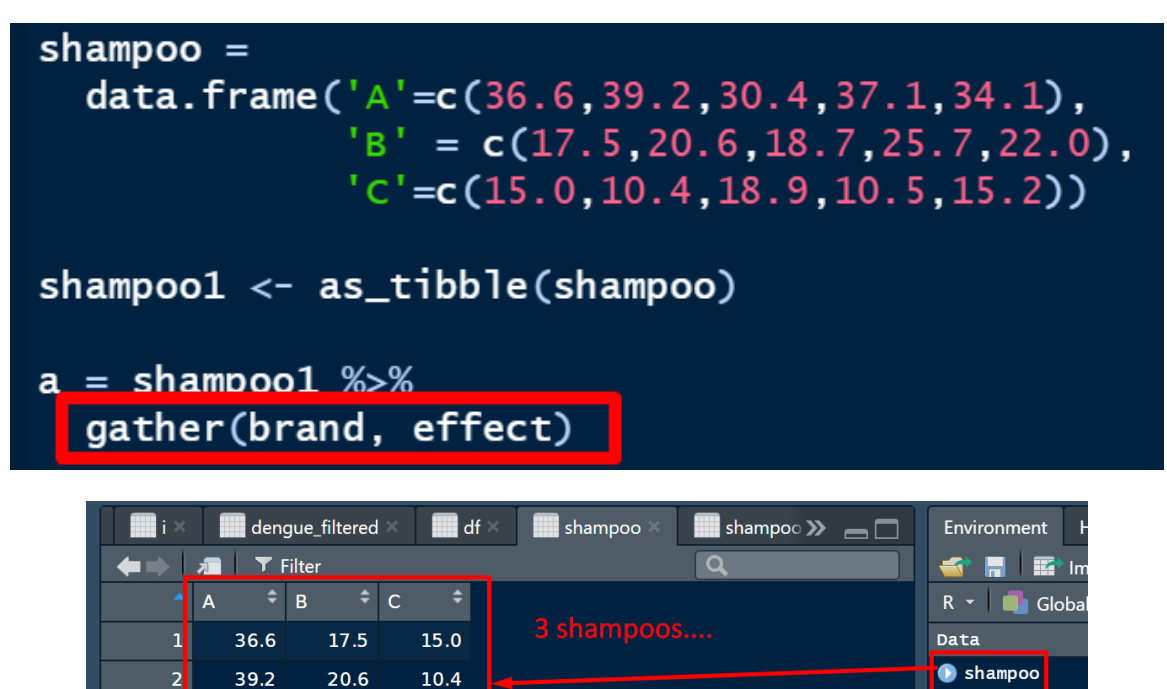

🕟 shampool

Files Plots

| Didyverse+Da              | ata+Cleansing - EDI                | ED.R* × 🔜 a × 🔜 shampoo1 × 🔹 🔊 👝 🗖 | Environment H |
|---------------------------|------------------------------------|------------------------------------|---------------|
| <b>←</b> ⇒   <i>ॠ</i>   1 | ▼ Filter                           | Q                                  | 📹 🔚 🖬 Im      |
| brand                     | l <sup>‡</sup> effect <sup>‡</sup> |                                    | R 👻 🛑 Global  |
| : A                       | 36.6                               |                                    | Data          |
| A I                       | 39.2                               | after 'gather' function            | 🕞 a           |
| : A                       | 30.4                               |                                    | 🕟 shampoo     |
| 4 A                       | 37.1                               |                                    | 🜔 shampool    |
| 5 A                       | 34.1                               | snampoo A / B / C                  |               |
| в                         | 17.5                               | has been split                     | Files Plots I |
| Б                         | 20.6                               |                                    | 🖆 New Folder  |
| в                         | 18.7                               |                                    | C: > Users >  |
| в                         | 25.7                               |                                    | A Nan         |
| 10 B                      | 22.0                               |                                    | <b>1</b>      |
| 1: C                      | 15.0                               |                                    | 🔲 🗮 _White    |
|                           | 10.4                               |                                    | 🔲 🗮 _White    |
| Showing 1 to 12           | 2 of 15 entries, 2 t               | otal columns                       | 🗖 🞽 White     |

**33** | P A G E

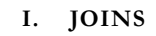

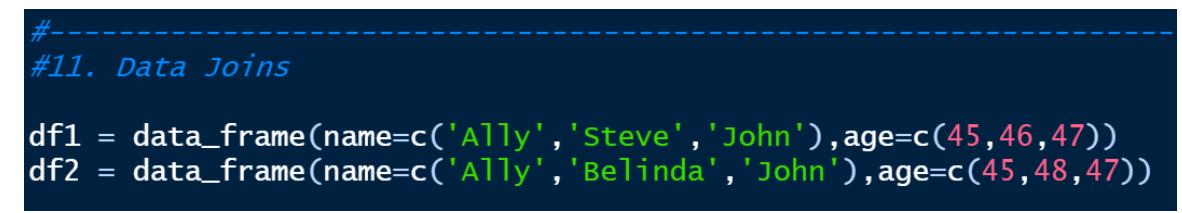

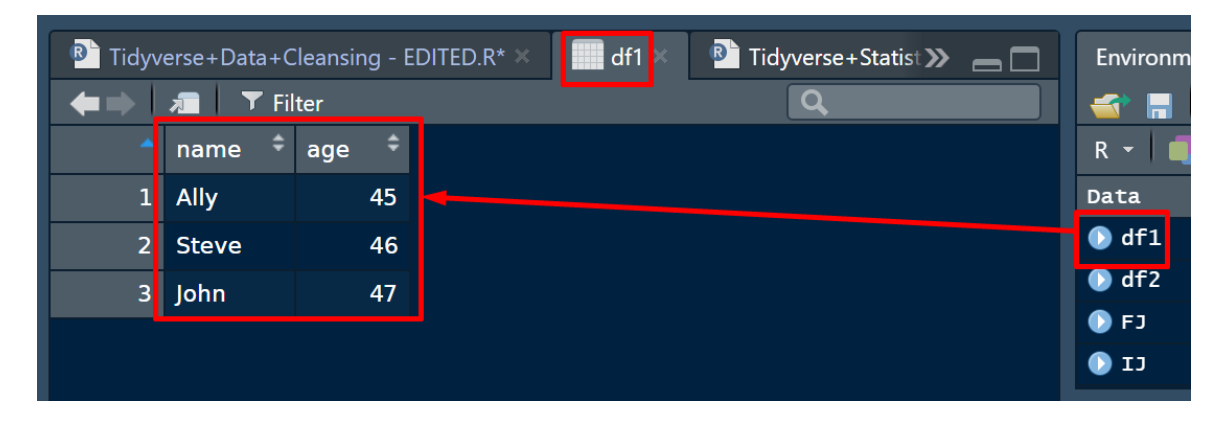

| Tidyverse+Data+Cleansing - EDITED.R* 🗶 🔛 df1 🗶 🔛 🖬 Tidyverse » 👝 🗖 |         |       |  |         |  |  |  |  |  |  |
|--------------------------------------------------------------------|---------|-------|--|---------|--|--|--|--|--|--|
| <b>+</b>                                                           | 🕣 🔒 🛙   |       |  |         |  |  |  |  |  |  |
| 4                                                                  | name 🇘  | age 🌻 |  | R 👻 🛑 ( |  |  |  |  |  |  |
| 1                                                                  | Ally    | 45    |  | Data    |  |  |  |  |  |  |
| 2                                                                  | Belinda | 48    |  | 🕟 df1   |  |  |  |  |  |  |
| 3                                                                  | John    | 47    |  | 🜒 df2   |  |  |  |  |  |  |
|                                                                    |         |       |  | 🜔 FJ    |  |  |  |  |  |  |
|                                                                    |         |       |  | () U    |  |  |  |  |  |  |

#### 1. LEFT JOIN

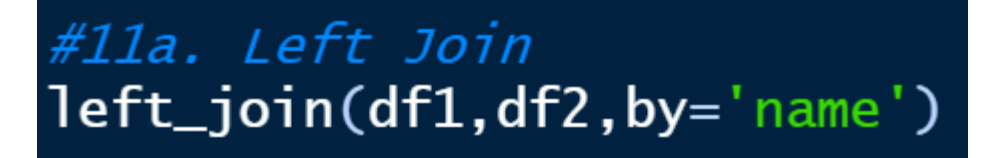

| ^ | name 🗘  | age 🗘 |              | 0                                            |          |         |         |         |      |  |  |
|---|---------|-------|--------------|----------------------------------------------|----------|---------|---------|---------|------|--|--|
| 1 | Ally    | 45    | d <b>£</b> 1 | ata+Cleansing - EDITED.R* × df1 × df2 × LJ × |          |         |         |         |      |  |  |
| 2 | Steve   | 46    |              | -                                            | <b>→</b> | 🔎 🔽 Fil | ter     |         |      |  |  |
| 3 | John    | 47    |              |                                              |          | name 🗘  | age.x 🗘 | age.y 🍦 |      |  |  |
|   |         |       |              |                                              | 1        | Ally    | 45      | 45      | LEFT |  |  |
|   |         |       |              | _                                            | 2        | Steve   | 46      | NA      | JOIN |  |  |
|   | name 🗘  | age 🗘 |              |                                              | 3        | John    | 47      | 47      |      |  |  |
| 1 | Ally    | 45    |              |                                              |          |         |         |         |      |  |  |
| 2 | Belinda | 48    | atz 🛛        | 0                                            |          |         | 0       |         |      |  |  |
| 3 | John    | 47    |              |                                              |          |         |         |         |      |  |  |

#### **35** | P A G E

2. RIGHT JOIN

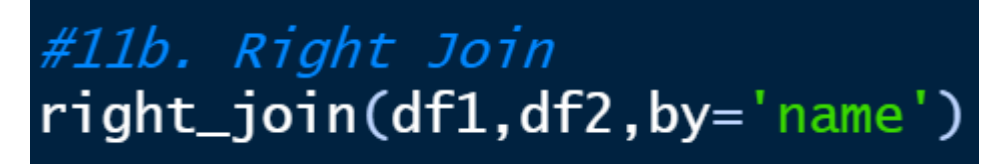

| <b>^</b> | name 🗘 | age 🌻 |     |
|----------|--------|-------|-----|
| 1        | Ally   | 45    | 461 |
| 2        | Steve  | 46    | art |
| 3        | John   | 47    |     |

|   | name 🗘  | age 🗘 |     |  |
|---|---------|-------|-----|--|
| 1 | Ally    | 45    |     |  |
| 2 | Belinda | 48    | dt2 |  |
| 3 | John    | 47    |     |  |

| ^ | name 🗘  | age.x 🗘 | age.y 🗘 | DICUT |
|---|---------|---------|---------|-------|
| 1 | Ally    | 45      | 45      | RIGHT |
| 2 | John    | 47      | 47      | JOIN  |
| 3 | Belinda | NA      | 48      |       |

#### **36** | P A G E

#### 3. INNER JOIN

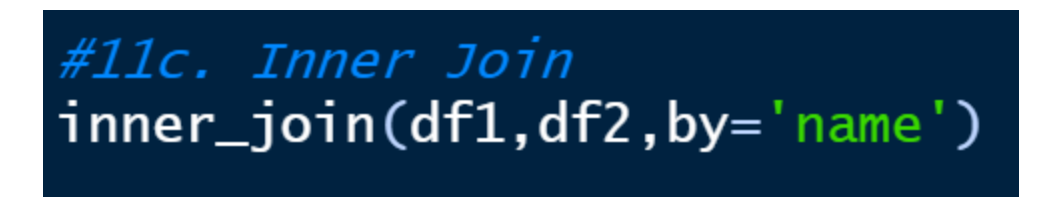

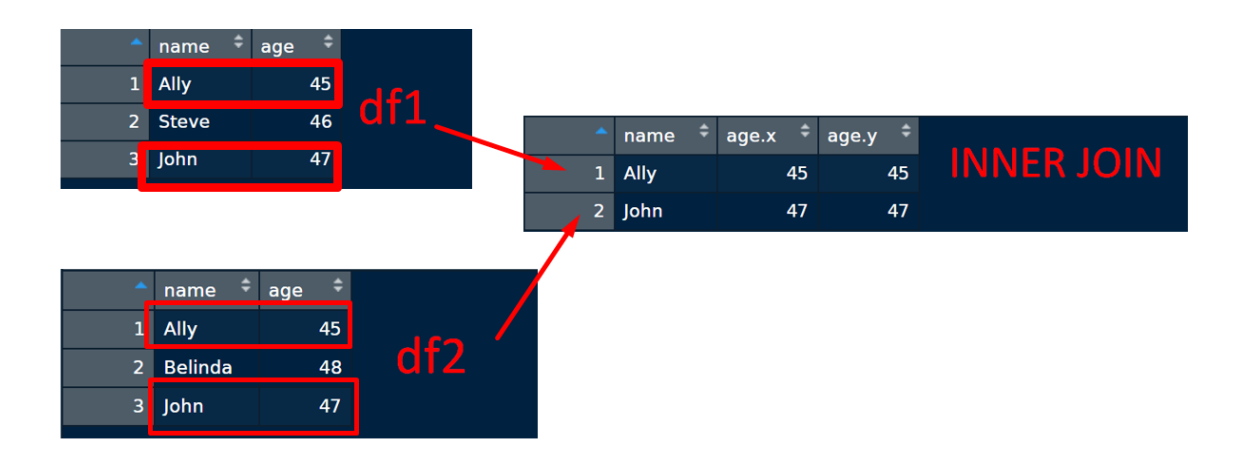

#### **37** | P A G E

#### 4. FULL JOIN

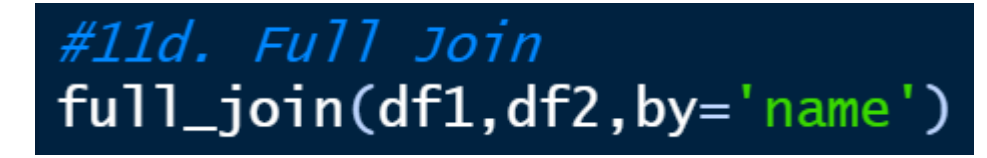

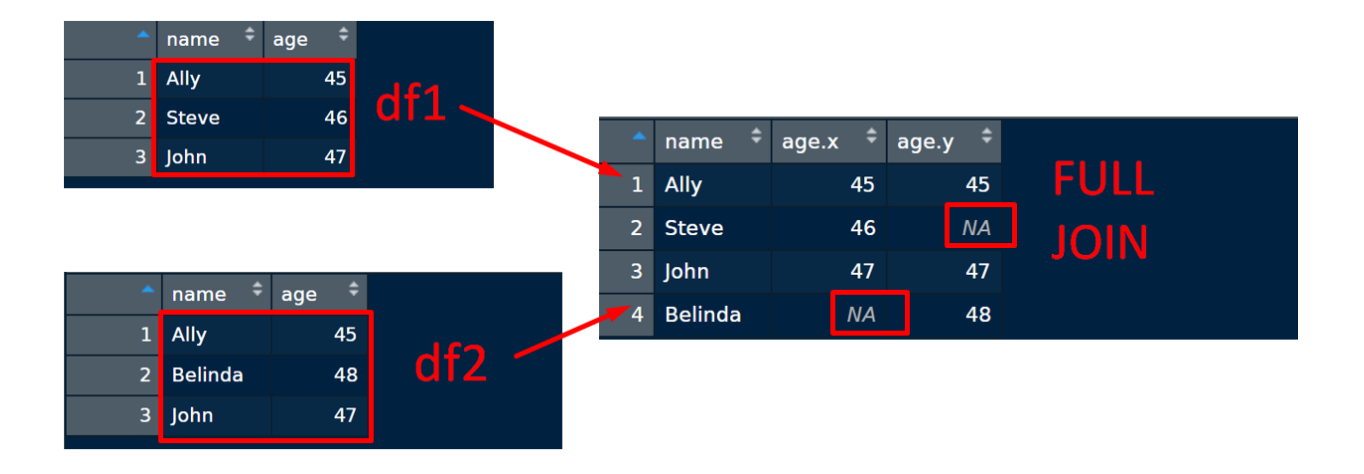

#### **38** | P A G E

|        | extra 🗘 | aroup | ¢ ID |
|--------|---------|-------|------|
| 6      | 2 /     | 9100p | 6    |
| 0<br>7 | 3.4     | 1     | 7    |
| _/     | 3./     | T     | 7    |
| 8      | 0.8     | 1     | 8    |
| 9      | 0.0     | 1     | 9    |
| 10     | 2.0     | 1     | 10   |
| 11     | 1.9     | 2     | 1    |
| 12     | 0.8     | 2     | 2    |
| 13     | 1.1     | 2     | 3    |
| 14     | 0.1     | 2     | 4    |
| 15     | -0.1    | 2     | 5    |
| 16     | 4.4     | 2     | 6    |

J. GROUPBY

# s1 = sleep %>% group\_by(group) %>% summarize(avg\_extra=mean(extra))

| P Tidyverse+Data | +Cleansing - EDITED.F  | R* 🗶 🛄 s1 🗶 🛄 s 🗶 🕒 Tidyve » 👝 🗖 🛛 Environment |
|------------------|------------------------|------------------------------------------------|
| ◆⇒   2   ▼       | Filter                 | Q 🚭 🔒 🖬                                        |
| ▲ group          | avg_extra <sup>‡</sup> | R 👻 🔳 Gla                                      |
| 1 1              | 0.75                   | Data                                           |
| 2 2              | 2.33                   | 🔘 s                                            |
|                  |                        | ● s1                                           |

#### **39** | P A G E

#### K. REMOVING COLUMN

| R      | data("starwars", pac<br>d = starwars<br>Tidwerse+Data+Cleansing | kage = "dp | lyr")  | Tidwyerse     | +Statistic » | R - Contra<br>D d<br>D starwars | ont   |
|--------|-----------------------------------------------------------------|------------|--------|---------------|--------------|---------------------------------|-------|
| -<br>+ | inal y Filter                                                   |            |        | Q             |              |                                 |       |
| -      | name 🗘                                                          | height 🗘   | mass 🗘 | hair_color 💲  | skin_color   | \$<br>R 🕶 🗐 💼                   | Glol  |
| 1      | Luke Skywalker                                                  | 172        | 77.0   | blond         | fair         | Data                            |       |
| 2      | C-3PO                                                           | 167        | 75.0   | NA            | gold         | <br>💽 d                         |       |
| 3      | R2-D2                                                           | 96         | 32.0   | NA            | white, blue  | 🜔 starwa                        | rs    |
| 4      | Darth Vader                                                     | 202        | 136.0  | none          | white        |                                 |       |
| 5      | Leia Organa                                                     | 150        | 49.0   | brown         | light        |                                 |       |
| 6      | Owen Lars                                                       | 178        | 120.0  | brown, grey   | light        | Files Pl                        | ots   |
| 7      | Beru Whitesun lars                                              | 165        | 75.0   | brown         | light        | 🖆 New F                         | older |
| 8      | R5-D4                                                           | 97         | 32.0   | NA            | white, red   | ■ > C: >                        | Users |
| 9      | Biggs Darklighter                                               | 183        | 84.0   | black         | light        |                                 | A N   |
| 10     | Obi-Wan Kenobi                                                  | 182        | 77.0   | auburn. white | fair         |                                 |       |

#### 1. REMOVING THE 'HEIGHT' COLUMN

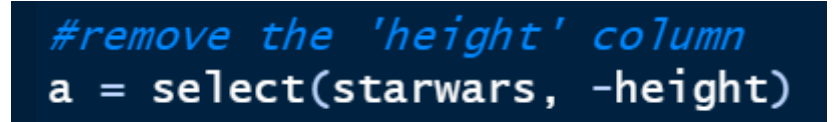

| <b>B</b> 1 | ridyverse+Data+Cleans | sing | - E | DITED.R* | × 🔜 a ×       | 🔲 d × 🛛 🖻 Tidyver 🕽 | » _ 🗆     | Environment  |
|------------|-----------------------|------|-----|----------|---------------|---------------------|-----------|--------------|
| €∎         | 🗼 🔎 🔭 Filter          |      |     | ight c   | olumn is no   | ow removed          |           | 💣 🔒 😰        |
| -          | name                  |      | m   | ass 🗘    | hair_color 🗘  | skin_color 🗘        | eye_color | R 👻 🛑 Glob   |
| 1          | Luke Skywalker        |      |     | 77.0     | hlond         | fair                | blue      | Data         |
| 2          | C-3PO                 |      |     | 75.0     | NA            | gold                | yellow    | 💽 a          |
| 3          | R2-D2                 |      |     | 32.0     | NA            | white, blue         | red       | D d          |
| 4          | Darth Vader           |      |     | 136.0    | none          | white               | yellow    | 🕟 starwars   |
| 5          | Leia Organa           |      |     | 49.0     | brown         | light               | brown     |              |
| 6          | Owen Lars             |      |     | 120.0    | brown, grey   | light               | blue      | Files Plots  |
| 7          | Beru Whitesun lars    |      |     | 75.0     | brown         | light               | blue      | 🖆 New Folder |
| 8          | R5-D4                 |      |     | 32.0     | NA            | white, red          | red       | C: > Users   |
| 9          | Biggs Darklighter     |      |     | 84.0     | black         | light               | brown     | A Ni         |
| 10         | Obi-Wan Kenobi        |      |     | 77.0     | auburn. white | fair                | blue-ai   | <b>L</b>     |

#### **41** | P A G E

#### 2. RENAME THE 'NAME' COLUMN

| <i>#rename the</i> | 'name' | column  |
|--------------------|--------|---------|
| b = starwars       | %>%    |         |
| rename(BLA         | BLABLA | = name) |

| r <mark>1</mark> | Tidyverse+Data+Cleansing | - EDITED.R* > | < 🚺 b × | a ×           | d × 🔉 👝 🗖   | Enviro       | nment    |
|------------------|--------------------------|---------------|---------|---------------|-------------|--------------|----------|
| •                | 🗼 🔎 🗂 🗡 Filter 🛛 🎧       |               |         | been rena     | med         | 者 F          | -   🖙    |
| ^                | BLABLABLA                | height 🗘      | mass 🌲  | hair_color 🗘  | skin_color  | \$<br>R -    | 📑 Glo    |
| 1                | Luke Skywalker           | 172           | 77.9    | hlond         | fair        | Data         |          |
| 2                | C-3PO                    | 167           | 75.0    | NA            | goid        | 🜔 a          |          |
| 3                | R2-D2                    | 96            | 32.0    | NA            | white, blue | D b          |          |
| 4                | Darth Vader              | 202           | 136.0   | none          | white       | D d          |          |
| 5                | Leia Organa              | 150           | 49.0    | brown         | lic white   | U STA        | rwars    |
| 6                | Owen Lars                | 178           | 120.0   | brown, grey   | light       | Files        | Plots    |
| 7                | Beru Whitesun lars       | 165           | 75.0    | brown         | light       | ٵ Ne         | ew Folde |
| 8                | R5-D4                    | 97            | 32.0    | NA            | white, red  | <b>■</b> > C | : 🔰 Usei |
| 9                | Biggs Darklighter        | 183           | 84.0    | black         | light       |              | 1 ~      |
| 10               | Obi-Wan Kenobi           | 182           | 77.0    | auburn. white | fair        |              | L        |
|                  |                          |               |         |               |             |              | 🦰 📈      |

#### 42 | PAGE

#### L. DIFFERENCES BETWEEN TIBBLE VS DATAFRAME

1. TIBBLE

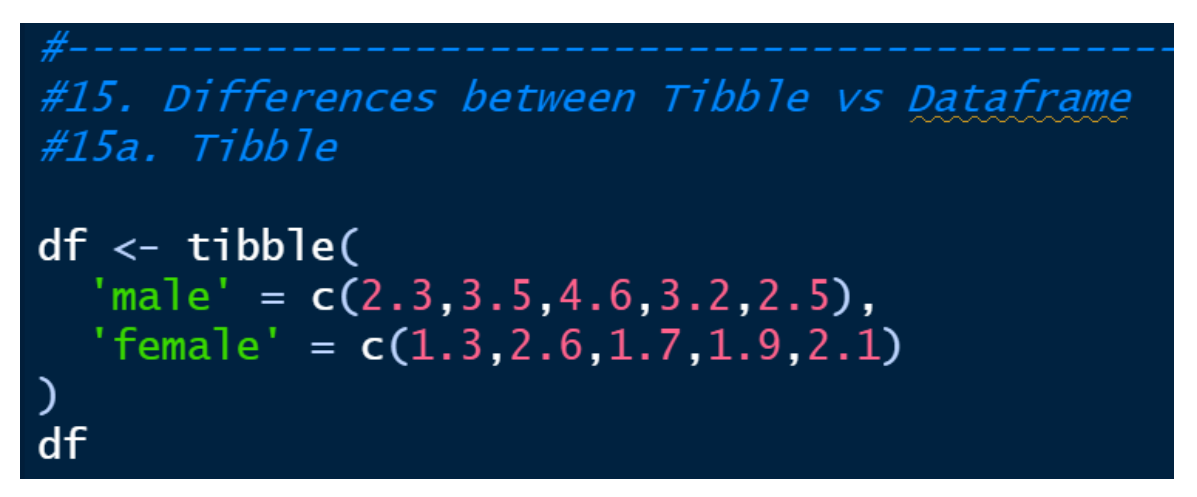

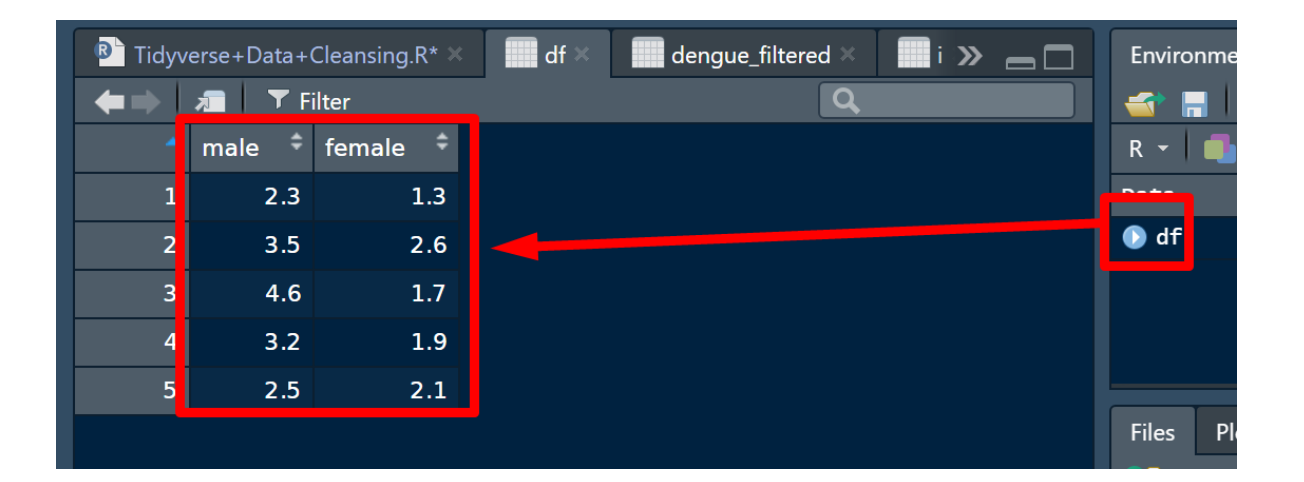

#### **43** | P A G E

#### 2. DATAFRAME

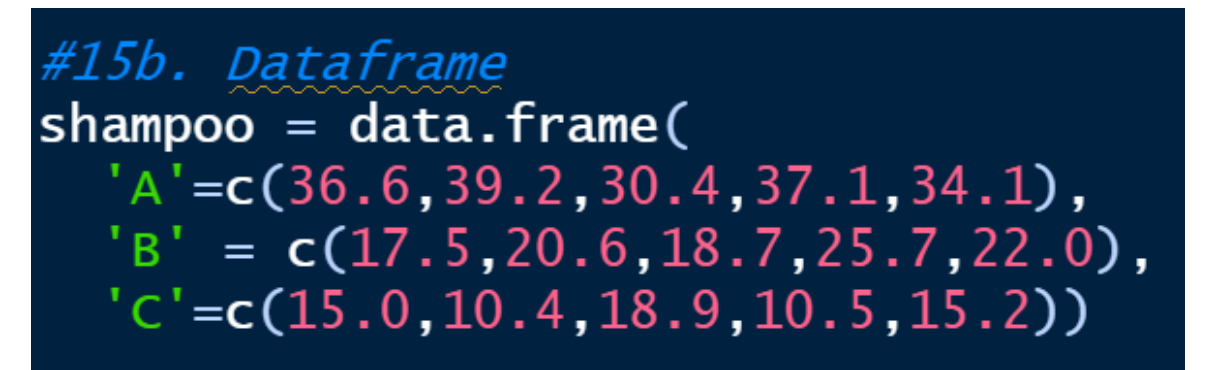

| P Tidyv  | erse+Data+ | -Cleansing.F | ۲* × | shampoo × 💼 df × 💼 dengue » 👝 🗖 | Environment |
|----------|------------|--------------|------|---------------------------------|-------------|
| <b>+</b> | 洞 🔳        | Filter       |      | Q                               | 📹 📑 📑 In    |
| <b>^</b> | A \$       | в ‡          | С \$ |                                 | R 👻 🛑 Globa |
| 1        | 36.6       | 17.5         | 15.0 |                                 | Data        |
| 2        | 39.2       | 20.6         | 10.4 | 4                               | 💽 df        |
| 3        | 30.4       | 18.7         | 18.9 |                                 | 🕟 shampoo   |
| 4        | 37.1       | 25.7         | 10.5 |                                 |             |
| 5        | 34.1       | 22.0         | 15.2 |                                 |             |
| L.       |            |              |      |                                 | Files Plots |

#### 3. AS TIBBLE

# #15c. As Tibble shampool <- as\_tibble(shampoo)</pre>

| 🖻 Tidyv | erse+Data+ | -Cleansing.l | ₹* × | shampoo1 × | shampoo ×   | ■» —□ | Enviro | nment  |
|---------|------------|--------------|------|------------|-------------|-------|--------|--------|
| (€⇒)    | 🥫   🝸 I    | Filter       |      |            | Q           |       | 🕣 F    | - 🛛 🖬  |
| ^       | A \$       | в \$         | с ‡  |            |             |       | R -    | 🜗 Glob |
| 1       | 36.6       | 17.5         | 15.0 |            |             |       | Data   |        |
| 2       | 39.2       | 20.6         | 10.4 |            |             |       | 🜔 df   |        |
| 3       | 30.4       | 18.7         | 18.9 | even       | after tibbl | ing,  | 🕟 sha  | mpoo   |
| 4       | 37.1       | 25.7         | 10.5 | voud       | lon't see a | nv    | 🕑 sha  | mpool  |
| 5       | 34.1       | 22.0         | 15.2 |            |             | · · y |        |        |
|         |            |              |      | altter     | ence        |       | Files  | Plots  |
|         |            |              |      |            |             |       |        |        |

#### 45 | PAGE

4. COMPARING CONVERSION

### Data Frame

### Tibble

| df1 <- data.frame(                                 |
|----------------------------------------------------|
| <pre>gender = c("Female", "Female", "Male"),</pre> |
| height = c(152, 171.5, 165),                       |
| weight = c(81,93, 78),                             |
| age =c(42,38,26),                                  |
| row.names=c('Ally','Belinda','Alvin')              |
|                                                    |

| d1 | f2 <- tibble(                                      |
|----|----------------------------------------------------|
|    | <pre>gender = c("Female", "Female", "Male"),</pre> |
|    | height = c(152, 171.5, 165),                       |
|    | weight = $c(81, 93, 78)$ ,                         |
|    | age =c(42,38,26),                                  |
|    | <pre>row.names=c('Ally','Belinda','Alvin')</pre>   |
|    |                                                    |
| 5  |                                                    |

# Not Much Difference....

| <b>^</b> | gender | ¢ | height |    | weight |    | age |    |
|----------|--------|---|--------|----|--------|----|-----|----|
| Ally     | Female |   | 152    | .0 |        | 81 |     | 42 |
| Belinda  | Female |   | 171    | .5 |        | 93 |     | 38 |
| Alvin    | Male   |   | 165    | .0 |        | 78 |     | 26 |

|   | gender 🗘 | height 🗘 | weight 🗘 | age 🇘 | row.names 🗘 |
|---|----------|----------|----------|-------|-------------|
| 1 | Female   | 152.0    | 81       | 42    | Ally        |
| 2 | Female   | 171.5    | 93       | 38    | Belinda     |
| 3 | Male     | 165.0    | 78       | 26    | Alvin       |

- There's not much visible difference between a Data Frame vs Tibble.....
- Except that Tibble adds an extra column....

5. COMPARING STRUCTURE (STR)

### Data Frame

### Tibble

| <pre>&gt; str(df1) 'data.frame': 3 obs. of 4 variables:</pre> | <pre>&gt; str(df2) tibble [3 x 5] (s3: tb]_df/tb]/data.frame) \$ gender : chr [1:3] "Female" "Female" "Male" \$ height : num [1:3] 152 172 165 \$ weight : num [1:3] 81 93 78 \$ age : num [1:3] 42 38 26 \$ row.names: chr [1:3] "Ally" "Belinda" "Alvin"</pre> |
|---------------------------------------------------------------|----------------------------------------------------------------------------------------------------|
|---------------------------------------------------------------|----------------------------------------------------------------------------------------------------|

The Structure of a Data Frame vs Tibble also don't show much difference....

• Even if you look at the strucure...they display the same things....

#### 47 | PAGE

#### 6. COMPARING RETRIEVING COLUMNS

### **Data Frame**

Tibble

> df1\$ge L1j "Female" "Female" "Male"

Even though the proper column name Is called "gender"..... If you use a <u>DataFrame</u>, You can misspell it as \$ge and it will still Show the column items....

This might cause future errors if you accidentally Call out the wrong column with similar column "ge" headings.....

#### df2\$ge

NULL Warning message: Unknown or uninitialised column: `ge`. > df2\$gender [1] "Female" "Female" "Male"

However, for Tibble, you are not able to Display the column items if you misspell The column name.....it will show an error...

You have to type out the whole "\$gender" To get the items.....

This prevents future errors.....

• But you are not able to use short forms for the column names to call out the items...

#### 7. COMPARING DISPLAY

| 1<br>2   | library(tidyverse)<br>library(tibble)  |                                    | > as         | .data. | frame(pe | enguins)   | ·              |               |                  |
|----------|----------------------------------------|------------------------------------|--------------|--------|----------|------------|----------------|---------------|------------------|
|          | library(tidyr)<br>library(dolyr)       |                                    |              | rowid  | species  | island     | bill_length_mm | bill_depth_mm | flipper_length_m |
|          | library(readxl)                        |                                    | 1            |        | Adelie   | Torgersen  | 39.1           | 18.7          | 18               |
|          | library(lubridate)                     |                                    | 1<br>2       |        | Adelie   | Torgersen  | 39.5           | 17.4          | 18               |
|          | <pre>penguins = read.csv('pengu'</pre> | ins.csv' beader = TRUE)            | 6<br>3       |        | Adelie   | Torgersen  | 40.3           | 18.0          | 19               |
| 10<br>11 | as.data.frame(penguins)                |                                    | 5<br>4       |        | Adelie   | Torgersen  | NA             | NA            | N                |
| 12<br>13 | as_tibble(penguins)                    |                                    | A<br>5       |        | Adelie   | Torgersen  | 36.7           | 19.3          | 19               |
|          |                                        |                                    | 3            | 6      | Adelie   | Torgersen  | 30 3           | 20.6          | 10               |
|          |                                        |                                    | 0            |        | Adette   | -          |                |               | 15               |
|          |                                        |                                    | 7<br>1       |        | Adelie   | Torgersen  | 38.9           | 17.8          | 18               |
|          |                                        |                                    | 8<br>5 .     |        | Adelie   | Torgersen  | 39.2           | 19.6          | 19               |
|          |                                        | the data is messy and all over the | <b>Xol</b> a | ace.   | Adolio   | Torgoscop  | 2/ 1           | 10 1          | 10               |
| 13:1     | (Top Level) 🗧                          | R Script 💠                         | Files        | PIOTS  | Package  | s Help Vie | ewer           |               |                  |

- The Penguins dataset can be found here: <u>https://www.alvinang.sg/s/penguins.csv</u>
- For dataframe as shown above, we see that it displays very messily in the console....

| 1<br>2<br>3<br>4<br>5 | <pre>library(tidyverse) library(tibble) library(tidyr) library(dplyr) library(readxl)</pre> |                                   | 110<br>111<br>> as | 4775<br>3825<br>eached Plax<br>_tibble(peng     | male 2009<br>female 2009<br>/ ye Optic<br>juins) | n("max.print")                          | - omitted 233 rd                       | ows ]                    |
|-----------------------|---------------------------------------------------------------------------------------------|-----------------------------------|--------------------|-------------------------------------------------|--------------------------------------------------|-----------------------------------------|----------------------------------------|--------------------------|
| 6<br>7                | library(ggplot2)<br>library(lubridate)                                                      |                                   | r<br><             | owid species<br>int> <fct></fct>                | s island bi<br><i><fct></fct></i>                | ll_length_mm bill<br><i><dbl></dbl></i> | L_depth_mm flip;<br><i><dbl></dbl></i> | er_length<br><int></int> |
| 9<br>10               | <pre>penguins = read.csv('penguin</pre>                                                     | s.csv',header IRUE)               | 1 2 2              | 1 Adelie<br>2 Adelie                            | Torger<br>Torger                                 | 39.1<br>39.5                            | 18.7<br>17.4                           | 181<br>186               |
| 11<br>12              | as.data.frame(penguins)                                                                     | now that we use tibble.           | 4                  | 4 Adelie<br>5 Adelie                            | Torger<br>Torger                                 | 40.5<br>NA<br>36.7                      | 10<br>NA<br>19.3                       | NA<br>193                |
| 13<br>14              | as_tibble(penguins)                                                                         | we see that the data is displayed | 6<br>7             | 6 Adelie<br>7 Adelie                            | Torger<br>Torger                                 | 39.3<br>38.9                            | 20.6                                   | 190<br>181               |
|                       |                                                                                             | neatly on the right console       | 8<br>9             | 8 Adelie<br>9 Adelie                            | Torger<br>Torger                                 | 39.2<br>34.1                            | 19.6<br>18.1                           | 195<br>193               |
|                       |                                                                                             |                                   | 10<br>#<br>#<br>>  | 10 Adelie<br>with 334 mon<br>sex <fct>, y</fct> | Torger…<br>Te rows, and<br>Vear <int></int>      | 42<br>3 more variables                  | 20.2<br>s: body_mass_g <               | 190<br><int>,</int>      |

• For tibble, we now see that its displayed neatly....in the console....

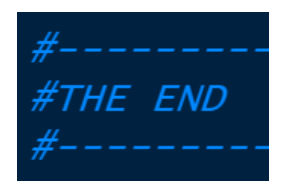

#### **49** | P A G E

#### ABOUT THE AUTHOR

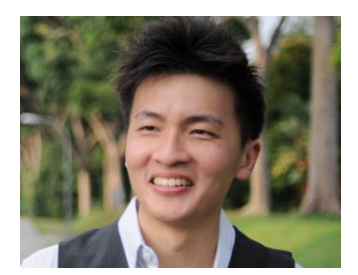

#### ABOUT DR. ALVIN ANG

Dr. Alvin Ang earned his Ph.D., Masters and Bachelor degrees from NTU, Singapore. He was a previously a Professor, Scientist and Financial Consultant. Currently, he owns multiple self-started businesses and is a Personal/Business Advisor.

More about him at www.AlvinAng.sg

50 | PAGE